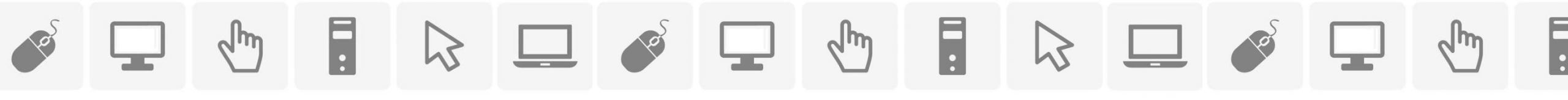

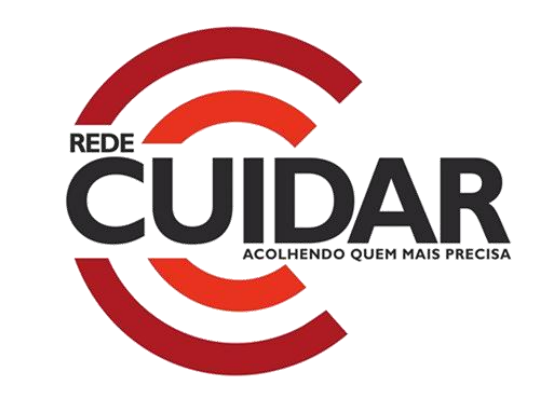

## Manual

## Sistema Rede Cuidar

#### **SUMÁRIO**

| Configurações recomendadas para uso do Sistema                                                    | 4    |
|---------------------------------------------------------------------------------------------------|------|
| Fazendo acesso ao Sistema                                                                         | 5    |
| Fazendo acesso ao Sistema – Opção "Esqueci minha senha"                                           | 7    |
| Fazendo acesso ao Sistema – Alterar senha                                                         | 9    |
| Procedimentos para o Gestor Municipal                                                             | 10   |
| Procedimentos para o Gestor Municipal – Entrando no Sistema: Menu Inicial                         | 11   |
| Procedimentos para o Gestor Municipal – Unidades Governamentais                                   | 12   |
| Gestor Municipal em relação à Unidades Governamentais – Realizando aceite ao Termo de Adesão      | 15   |
| Gestor Municipal em relação à Unidades Governamentais – Elaborando o Plano de Aprimoramento       | 24   |
| Procedimentos para o Gestor Municipal – Unidades não Governamentais                               | 34   |
| Gestor Municipal em relação à Unidades não Governamentais – Realizando aceite ao Termo de Adesão  | 36   |
| Gestor Municipal em relação à Unidades não Governamentais – Visualizando o Plano de Aprimoramento | 46   |
| Procedimentos para Entidade Socioassistencial                                                     | 50   |
| Procedimentos para Entidade Socioassistencial – Realizando aceite ao Termo de Adesão              | 52   |
| Procedimentos para Entidade Socioassistencial – Elaborando o Plano de Aprimoramento               | 61   |
|                                                                                                   | հղ 2 |

ø

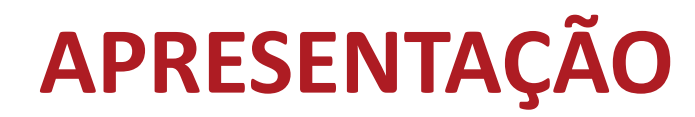

O SISTEMA REDE CUIDAR (SisCuidar) é um instrumento informatizado com a finalidade de acompanhar as parcerias no âmbito do Programa Rede Cuidar, em que serão tramitados o Termo de Adesão, o Plano de Aprimoramento e informações de monitoramento das parcerias entre a SEDESE e as unidades socioassistenciais.

O presente manual foi elaborado a fim de demonstrar o funcionamento do sistema e os caminhos que os usuários devem percorrer para realização do aceite ao Termo de Adesão e elaboração do Plano de Aprimoramento.

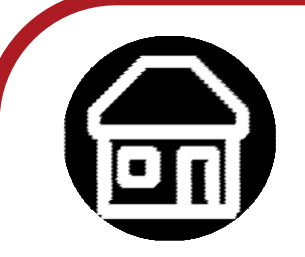

Para a participação das unidades governamentais no Programa Rede Cuidar, o <u>gestor municipal</u> deverá:

- Realizar aceite ao Termo de Adesão, relativo à(s) Unidade(s) de execução direta contemplada(s) pelo Programa Rede Cuidar;
- Elaborar e enviar para aprovação da SEDESE o Plano de Aprimoramento de cada unidade de acolhimento governamental, conforme prazos estabelecidos.

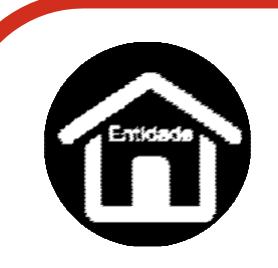

Para a participação da entidade no Programa Rede Cuidar e celebração da parceria com a SEDESE, a <u>entidade</u> deverá:

- Realizar o aceite ao Termo de Adesão do Programa Rede Cuidar, bem como o gestor do município onde ela desenvolve a oferta;
- Elaborar e enviar para aprovação da SEDESE o Plano de Aprimoramento;
- Ter o Plano de Aprimoramento aprovado pela SEDESE.

#### **CONFIGURAÇÕES RECOMENDADAS PARA USO DO SISTEMA**

O SISTEMA REDE CUIDAR foi desenvolvido a fim de permitir o acesso ao sistema por todos os usuários contemplados pelo Programa Rede Cuidar. Para isso, é necessário possuir uma conexão local com a Internet.

#### Requisitos mínimos para acesso ao sistema:

- Processador: Pentium dual core ou superior
- Memória Ram: 2 GB
- Sistema Operacional: Windows 7 ou superior
- Navegadores: Mozilla Firefox ou Google Chrome, versões mais recentes
- Leitor de arquivos no formato PDF: o <a href="http://get.adobe.com/br/reader/">http://get.adobe.com/br/reader/</a>

## FAZENDO ACESSO AO SISTEMA Incluindo e alterando a senha do usuário

#### FAZENDO ACESSO AO SISTEMA

O acesso ao Sistema pelo(a) usuário(a) é feito pelo endereço: <u>http://www.social.mg.gov.br/sistemas/rede\_cuidar</u>

O Gestor(a) Municipal ou a Unidade Socioassistencial (entidade socioassistencial ou unidade governamental) receberá por e-mail o seu login de usuário e a senha. Preencha o campo USUÁRIO com o login, digite a senha e clique no botão ACESSAR.

<u>ATENÇÃO</u>: no primeiro acesso será solicitado a criação de nova senha, diferente daquela inicial enviada por e-mail. Caso o usuário esqueça a senha, e não seja possível acessar o sistema, será necessário realizar o procedimento de relembrar a senha, acionando o botão "Esqueci minha senha". Após acionar esta opção, será aberta uma tela para confirmação dos dados.

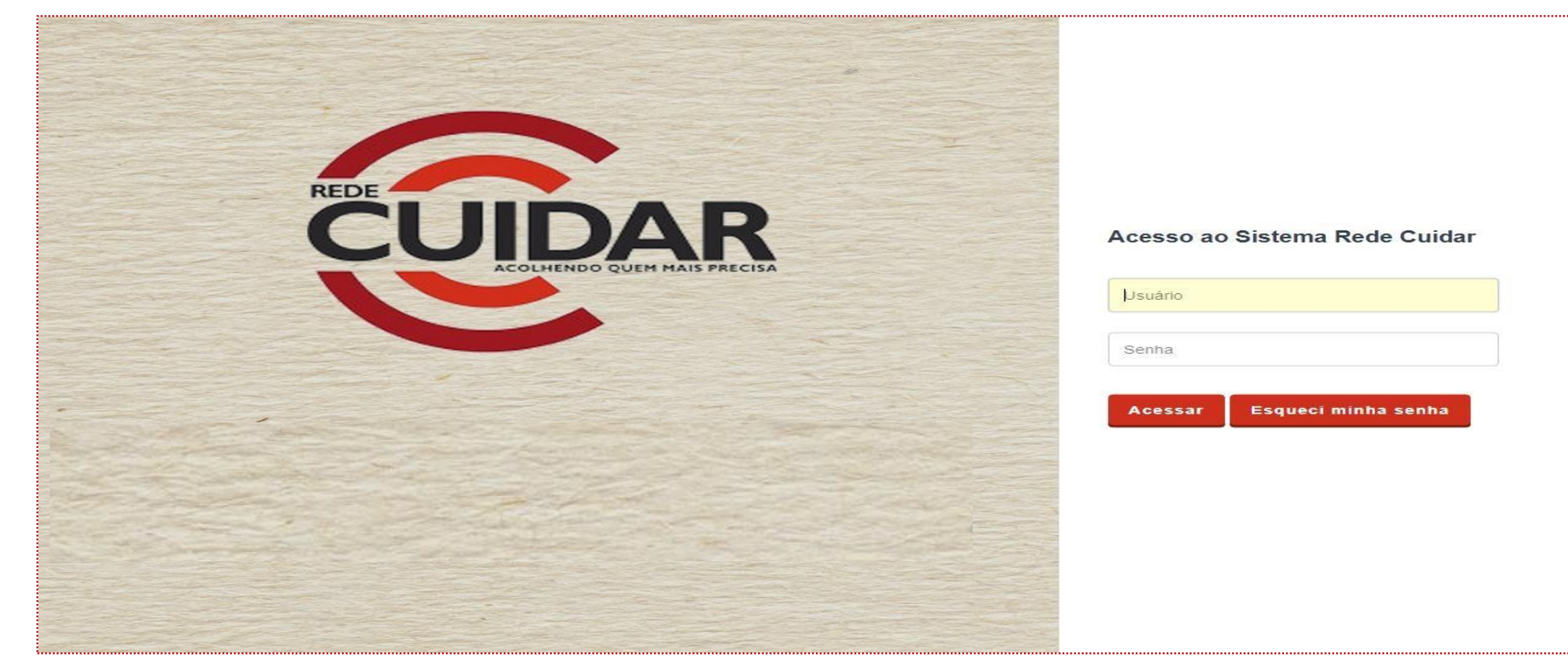

#### FAZENDO ACESSO AO SISTEMA – OPÇÃO "ESQUECI MINHA SENHA"

Após acionar a opção "Esqueci minha senha", será aberta uma tela para confirmação dos dados. Preencha o campo de login do usuário e clique em confirmar.

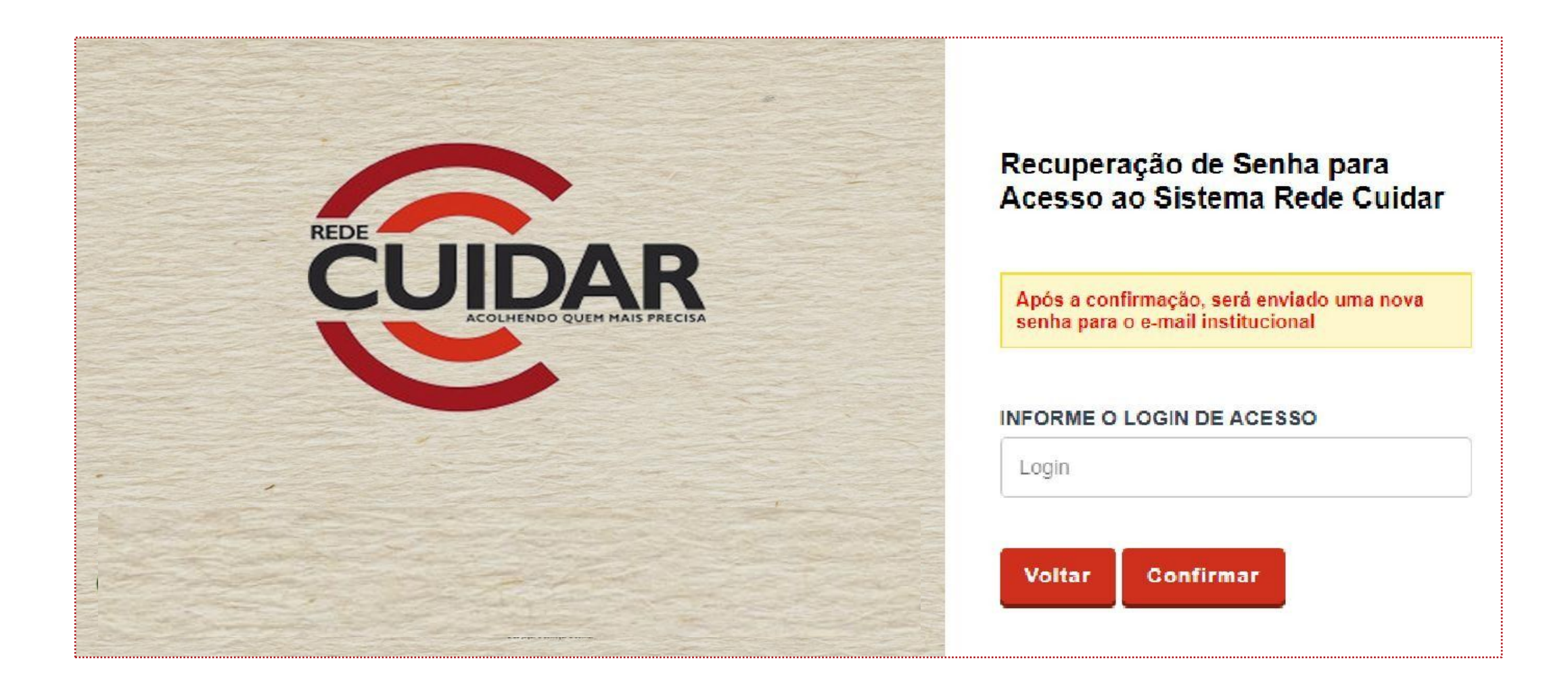

#### FAZENDO ACESSO AO SISTEMA – OPÇÃO "ESQUECI MINHA SENHA"

Após preenchido do Login e clicado em CONFIRMAR, o sistema enviará automaticamente para o endereço de e-mail cadastrado uma nova senha de acesso. Em seguida, clique em VOLTAR PARA O LOGIN e verifique em sua caixa de e-mail qual é a nova senha.

É importante lembrar que cada solicitação de nova senha invalida a senha anterior.

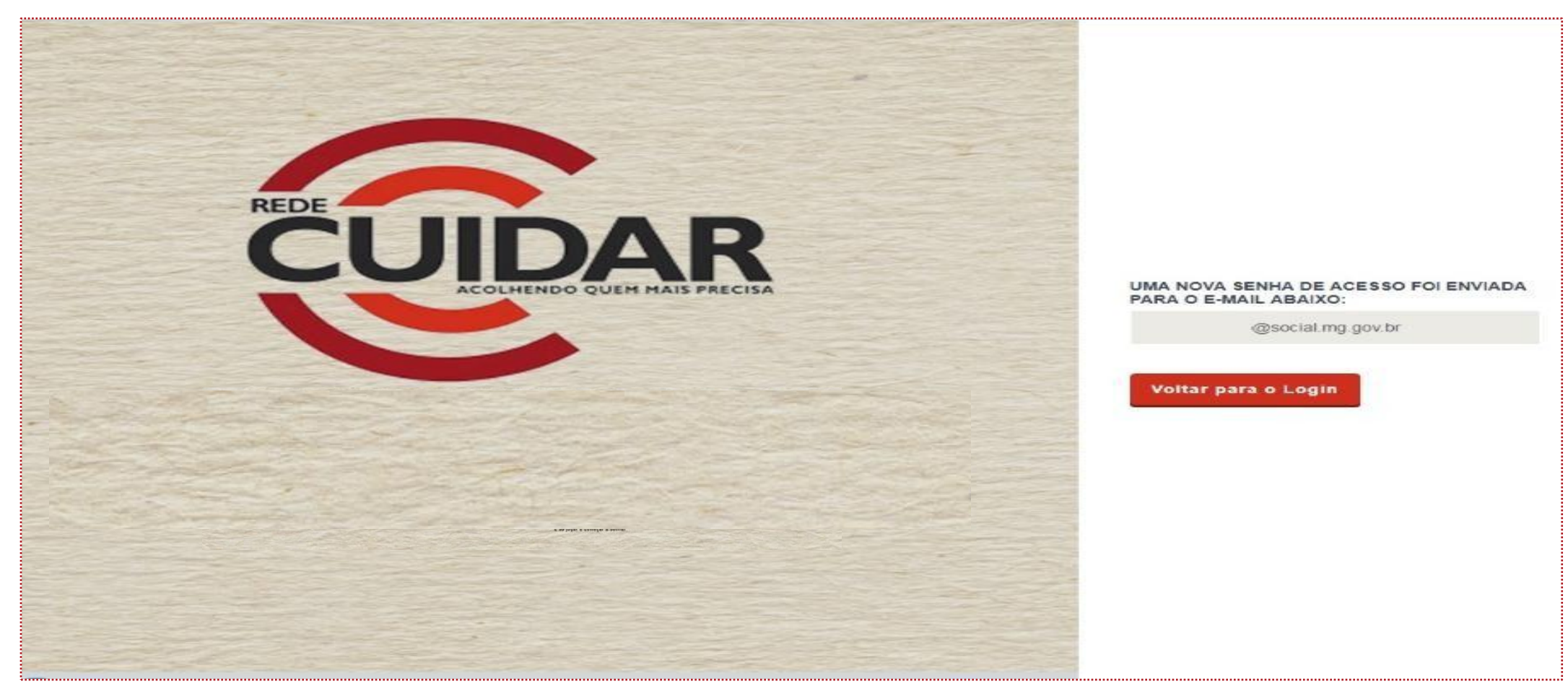

#### FAZENDO ACESSO AO SISTEMA – ALTERAR SENHA

O usuário poderá alterar sua senha a qualquer momento. Para isso, ele deverá clicar em ALTERAR SENHA, digitar a senha antiga e a nova, repetindo-a.

Em seguida clicar OK.

| PROGRAMA DE APRIMORAMENTO<br>Secretaria de Estado de Trabalho e Des<br>Subsecretaria de Assistência Social | DA REDE SOCIOASSISTENCIAL - REDE CUIDAR<br>envolvimento Social | Usuário: sec<br>Login: sec [GESTOR MUNICIPAL]<br>IP: 10.181.94.51 |
|----------------------------------------------------------------------------------------------------|----------------------------------------------------------------|-------------------------------------------------------------------|
| Iníció 🚔 Alterar Senha 🗍 Material de Apoio 队                                                               | lair                                                           |                                                                   |
| $\sim$                                                                                                    | ALTERAR SENHA                                                  |                                                                   |
| •                                                                                                    | Senha atual *                                                  |                                                                   |
|                                                                                                    | Nova senha *                                                   | ?                                                                 |
|                                                                                                    | Confirmar nova senha *                                         |                                                                   |
|                                                                                                    | * Campo de preenchimento obrigatório                           |                                                                   |
|                                                                                                    |                                                                | ок                                                                |
|                                                                                                    |                                                                | [cu_shuru_senha]]                                                 |

## **PROCEDIMENTOS PARA O GESTOR MUNICIPAL Unidade Governamental e** Unidade não Governamental (Entidades Socioassistenciais)

#### **PROCEDIMENTOS PARA O GESTOR MUNICIPAL** ENTRANDO NO SISTEMA – MENU INICIAL

Ao entrar no sistema, será apresentado o MENU. O usuário deve escolher uma das duas opções: Unidade Governamental ou Unidade não Governamental, para realizar as ações.

À direita será apresentada a caixa NOTIFICAÇÕES, com informações importantes e atualizadas para o usuário.

| MENU                                                                                                    | NOTIFICAÇÕES                                                                             |
|----------------------------------------------------------------------------------------------------|------------------------------------------------------------------------------------------|
|                                                                                                    | O Termo de Adesão vai até 31/08/207                                                      |
| stor Municipal, acesse a área corresponde para executar as ações do Programa Rede<br>idar em relação às Unidades Governamentais ou em relação às Unidades não<br>vernamentals: | Novo decreto foi publicado do Diário Oficial. É necessário que verifique<br>o artigo 123 |
|                                                                                                    | 14 4 14 141                                                                              |
|                                                                                                    | [cmm_siotifica                                                                           |
| Governamental Não Governamental                                                                                                    |                                                                                          |

## PROCEDIMENTOS PARA O GESTOR MUNICIPAL Unidades Governamentais

#### **PROCEDIMENTOS PARA O GESTOR MUNICIPAL** UNIDADES GOVERNAMENTAIS

Caso o Gestor Municipal queira tratar sobre as UNIDADES GOVERNAMENTAIS, clique no ícone correspondente.

| PROGRAMA DE APRIMORAMENTO DA REDE SOCIOASSISTENCIAL - REDE<br>Secretaria de Estado de Trabalho e Desenvolvimento Social<br>Subsecretaria de Assistência Social                       | E CUIDAR Usuário: sec<br>Login: sec [GESTOR MUNICIPAL]<br>IP: 10.181.94.51                                                      |
|----------------------------------------------------------------------------------------------------|----------------------------------------------------------------------------------------------------|
| Inicio 👸 Alterar Senha 📕 Material de Apoio 🚯 Sair                                                                                                    |                                                                                                    |
| MENU                                                                                                    | NOTIFICAÇÕES                                                                                                    |
| Gestor Municipal, acesse a área corresponde para executar as ações do Programa Rede<br>Cuidar em relação às Unidades Governamentais ou em relação às Unidades não<br>Governamentals: | O Termo de Adesão vai até 31/08/207<br>Novo decreto foi publicado do Diário Oficial. É necessário que verifique<br>o artigo 123 |
|                                                                                                    | Id d > >1                                                                                                    |
| Governamental       Não Governamental         Entidado       Entidado                                                                                                    |                                                                                                    |

#### **PROCEDIMENTOS PARA O GESTOR MUNICIPAL** UNIDADES GOVERNAMENTAIS

Após escolhida a ação, a caixa à esquerda apresentará as duas opções existentes no momento: TERMO DE ADESÃO e PLANO DE APRIMORAMENTO.

O PLANO dependerá do preenchimento e aceitação do TERMO. Portanto, primeiro execute o TERMO. O ícone de PLANO DE APRIMORAMENTO somente aparecerá se houver pelo menos um Termo de Adesão aceito.

| PROGR/<br>Secretaria<br>Subsecre | AMA DE APRIMORAME<br>a de Estado de Trabalho e<br>taria de Assistência Social | NTO DA REDE SOCIOASSISTENCI<br>Desenvolvimento Social | AL - REDE CUIDAR        |                                                                                                    |                     | Usuário: 35<br>Login: 36 [GESTOR MUNICIPAL]<br>IP: 10.181.93.23 |
|----------------------------------|-------------------------------------------------------------------------------|-------------------------------------------------------|-------------------------|----------------------------------------------------------------------------------------------------|---------------------|-----------------------------------------------------------------|
| 🟫 Início 🤷 Alterar Senha         | Material de Apoio                                                             | 🖡 Sair                                                |                         |                                                                                                    |                     |                                                                 |
|                                  |                                                                               | MENU                                                  |                         |                                                                                                    | NOTIFICAÇÕES        |                                                                 |
| Termo de Ad                      | esão                                                                          |                                                       | Infl. monte formational |                                                                                                    | Não há notificações | [ens_                                                           |
| Termo de Ar                      | desão                                                                         | Plano de Aprimoramento                                |                         | Quando houver Termo de<br>Adesão aceito, a opção<br>para elaboração do Plano<br>de Aprimoramento<br>aparecerá. |                     |                                                                 |

### GESTOR MUNICIPAL EM RELAÇÃO ÀS UNIDADES GOVERNAMENTAIS Realizando aceite ao Termo de Adesão

<m .

O Termo de Adesão será personalizado para cada Município, uma vez que, em seu termo constará somente os dados de identificação do seu órgão, representante legal e Unidade(s) Socioassistencial(is) contemplada(s).

Ao clicar no ícone TERMO DE ADESÃO no menu (tela anterior), serão apresentados os termos de adesão já existentes, para que seja realizado o aceite ou a consulta.

Ao escolher um dos TERMOS (ver seta abaixo), serão apresentados os detalhes das unidades participantes.

| <b>JEDA</b> | PROGRAMA DE APRIMORAMENTO D     Secretaria de Estado de Trabalho e Desenv     Subsecretaria de Assistência Social | A REDE SOCIOASSISTENCIAL - REDE | CUIDAR         |         | Usuár<br>Login<br>IP: | tio: 32<br>: 32 [GESTOR MUNICIP/<br>10.181.92.119 |
|-------------|----------------------------------------------------------------------------------------------------|---------------------------------|----------------|---------|-----------------------|---------------------------------------------------|
| nicio 📇 Al  | lterar Senha 📕 Material de Apoio 🖡 Sain                                                                           | •]                              |                |         |                       |                                                   |
| TERM        | IO DE ADESÃO - GOVERNAMENTAL                                                                                      |                                 |                |         |                       |                                                   |
| Clique no   | Identificador do Termo para fazer o Aceite                                                                        |                                 |                |         |                       |                                                   |
|             |                                                                                                    | Filtr                           | ar -           |         |                       |                                                   |
| 1-          | Identificador do Termo de Adesão                                                                                  | Data Final para Aceite          | Data do Aceite | Aceite? | Termo de Adesão       | Extrato                                           |
| C           | 1/2017                                                                                                    | 05/09/2017                      |                | Não     |                       |                                                   |
| $\sim$      |                                                                                                    | 14 - 4 <b>1</b>                 | ► EI           |         |                       |                                                   |
|             |                                                                                                    |                                 |                |         |                       | [ins_Billagom_tenno_ad                            |
|             | Caso haja um Termo de Ades                                                                                        | ão aceito, a situação será:     |                |         |                       |                                                   |
|             | Ļ                                                                                                    |                                 |                |         |                       |                                                   |
|             | Identificador do Termo de Adesão                                                                                  | Data Final para Aceite          | Data do Aceite | Aceite? | Termo de Adesão       | Extrato                                           |

Para visualizar os detalhes das unidades participantes clique no ícone conforme apontado pela seta verde. Para realizar o aceite ao Termo de Adesão, clique no IDENTIFICADOR DO TERMO DE ADESÃO (seta vermelha).

| o 🔒 A    | Alterar Senha 📗                                                                                  | Material de Apoio         | 🚯 Sair                |                               |                |         |                 |         |
|----------|--------------------------------------------------------------------------------------------------|---------------------------|-----------------------|-------------------------------|----------------|---------|-----------------|---------|
| TER      | MO DE ADESÃO - I                                                                                 | GOVERNAMENTAL             |                       |                               |                |         |                 |         |
| Clique n | o Identificador do Term                                                                          | o para fazer o Aceite     |                       | ×                             |                |         |                 |         |
|          |                                                                                                  |                           |                       | Filtrar                       |                |         |                 |         |
| •        | Identificador do                                                                                 | Termo de Adesão           |                       | Data Final para Aceite        | Data do Aceite | Aceite? | Termo de Adesão | Extrato |
| -        | 1/2017                                                                                           |                           |                       | 05/09/2017                    |                | Não     |                 |         |
|          | $\smile$                                                                                         |                           |                       |                               |                |         |                 |         |
|          | Unidades                                                                                         |                           |                       |                               |                |         |                 |         |
|          | Unidade de Acolhi                                                                                | mento Betânia - Identific | ador da unidade: 3'   | 143303300425                  |                |         |                 |         |
|          | Unidade de Acolhi                                                                                | mento Dona Joana Cam      | pos - Identificador o | da unidade: 3143303300185     |                |         |                 |         |
|          | Unidade de Acolhi                                                                                | mento Residência Inclus   | iva - Identificador d | a unidade: 3143303305639      |                |         |                 |         |
|          | Unidade de Acolhi                                                                                | mento ALBERGUE MUN        | IICIPAL - Identificad | lor da unidade: 3143303302697 |                |         |                 |         |
|          | Unidade de Acolhi                                                                                | mento Casa Esperança      | - Identificador da ur | idade: 3143303301865          |                |         |                 |         |
|          | Unidade de Acolhimento INSTITUCIONAL DONA EUNICE ROCHA - Identificador da unidade: 3143303301221 |                           |                       | 21                            |                |         |                 |         |
|          |                                                                                                  |                           |                       |                               |                |         |                 |         |

A primeira tela a aparecer para realizar o ACEITE será a <u>SEÇÃO DE IDENTIFICAÇÃO</u>. Nessa tela serão incluídos os dados do Município. É importante o correto preenchimento dos dados, pois eles constarão tanto no TERMO DE ADESÃO, como serão referência para os contatos com a SEDESE. Após o preenchimento correto e conferência dos dados, clicar em AVANÇAR.

| 👸 Alterar Senha         | 📓 Material de Apoio 🚯 Sair                                |                                  |                                |                    |                  |            |               |   |
|-------------------------|-----------------------------------------------------------|----------------------------------|--------------------------------|--------------------|------------------|------------|---------------|---|
| SEÇÃO DE IDEI           | NTIFICAÇÃO                                                |                                  |                                |                    |                  |            |               |   |
| Verifique se os dados i | estão completo e corretos. Caso contrário, altere-os e cl | que em Avançar                   |                                |                    |                  |            |               |   |
| Voltar                  |                                                           |                                  |                                |                    |                  |            |               |   |
|                         |                                                           | Western and a statistical states |                                |                    |                  |            |               |   |
| <u></u>                 |                                                           | SEÇÃO DE IDENTIFICAÇÃ            | O DO CO                        | INVENENTE          |                  |            |               |   |
| Razão Social            | Secretaria Municipal Montes Claros                        | CNPJ                             |                                | 77.598.639/0001+45 |                  |            |               |   |
| Endereço *              | Rua Astolfo (Alterado)                                    | N* -                             |                                | 9                  | В                | airro *    | Centro        |   |
| CEP *                   | 31,780-780                                                | Complemen                        | 100                            | Casa               | м                | unicípio   | MONTES CLAROS |   |
| E-mail *                | luiza.heiena@social.mg.go                                 | Telefone fix                     | Telefone fixo * (31) 3788-9898 |                    | Telefone celular |            | 0             |   |
|                         |                                                           | REPRESENTAN                      | TE LEGA                        | L                  |                  |            |               |   |
| Nome *                  | João da Silva                                             | CPF *                            | 167,75                         | 4.456-28           | Cargo *          | PRESIC     | PRESIDENTE    |   |
| Endereço *              | Avenida Afonso Pena (Alterado)                            | N* -                             | 201                            |                    | Bairro *         | Centro     |               | 1 |
| CEP -                   | 32.222-222                                                | Complemento                      | apto 12                        | HC:                | Município *      | WENCE      | SLAU BRAZ     |   |
| E-mail *                | mmm@hotmail.com                                           | Telefone fixo *                  | (31) 21                        | 21-2121            | Telefone celula  | r (31) 993 | 38-0066       |   |
| RG                      | m444544545                                                | Órgão Expeditor *                | SSP                            |                    |                  |            |               | _ |
| * Campo de preenchim    | ento obrigatório                                          |                                  |                                |                    |                  |            |               |   |

Leia com atenção o <u>TEXTO DE APRESENTAÇÃO</u> do Programa Rede Cuidar e clique em AVANÇAR.

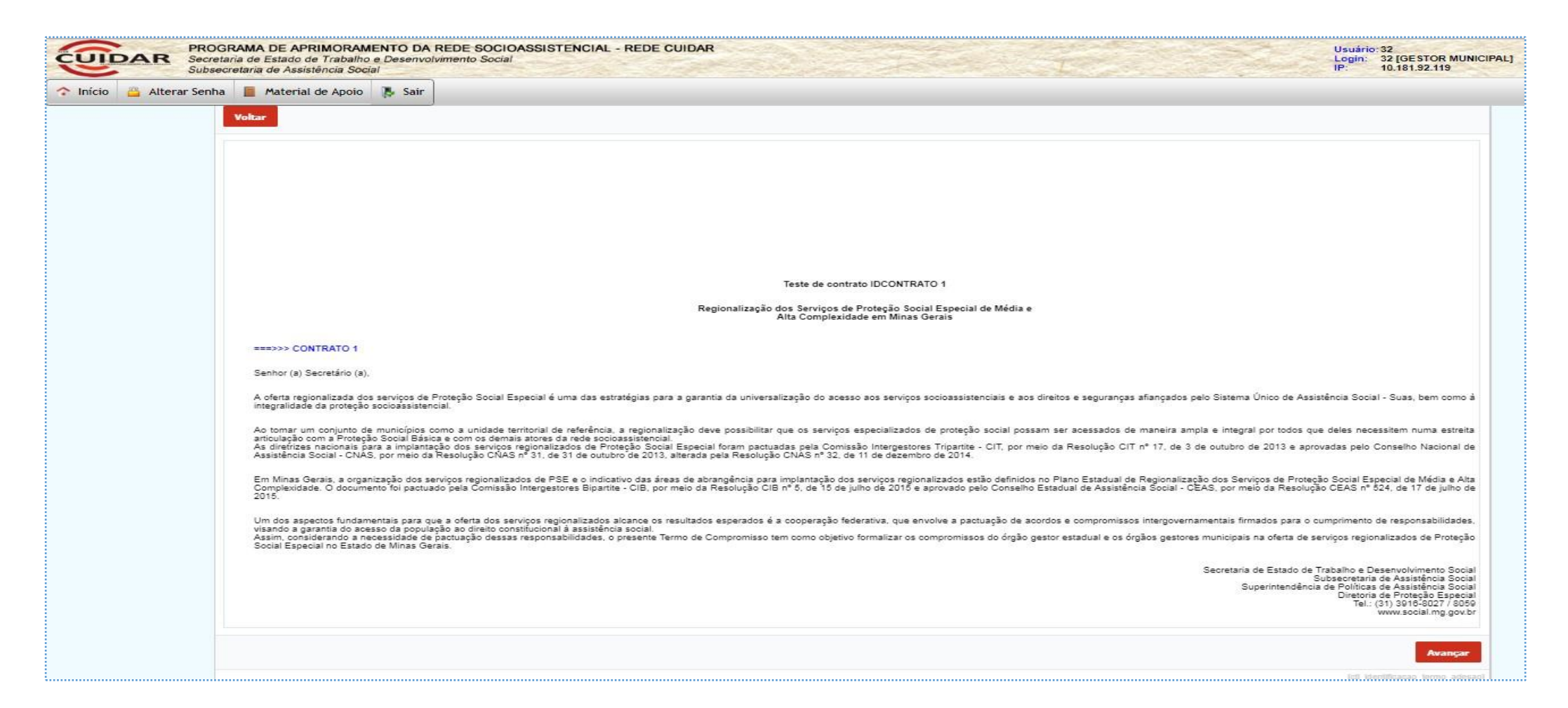

A próxima tela será a de <u>INDICADORES</u>. Assim, serão informados os Indicadores de Desenvolvimento das Unidades de Acolhimento (ID Acolhimento) de cada uma das unidades que serão contempladas pelo Programa. Leia com atenção e clique em AVANÇAR.

| PROGRAMA DE APRI<br>Secretaria de Estado de<br>Subsecretaria de Assistê | MORAMENTO DA REDE SOC<br>Trabalho e Desenvolvimento Soc<br>ncia Social | IOASSISTENCIAL - REDE CUIDAF | R                                                    |      | Usuário: 32<br>Login: 32 [GESTOR MUNICIPAL<br>IP: 10.181.92.119 |
|-------------------------------------------------------------------------|------------------------------------------------------------------------|------------------------------|------------------------------------------------------|------|-----------------------------------------------------------------|
| 🟫 Início 🚆 Alterar Senha 📒 Material d                                   | e Apoio 🚯 Sair                                                         |                              |                                                      |      |                                                                 |
|                                                                         | INDICADORES                                                            |                              |                                                      |      |                                                                 |
|                                                                         | Voltar                                                                 |                              |                                                      |      | Avançar                                                         |
|                                                                         |                                                                        |                              | Dados Gerais - Unidade de Acolhimento Betánia        |      |                                                                 |
|                                                                         | Razão Social                                                           | Unidade de Acolhimento 8     | Setania                                              |      |                                                                 |
|                                                                         | Identificador Unidade                                                  | 3143303300425                |                                                      |      |                                                                 |
|                                                                         | Nota do ID Acolhimento                                                 | 1,10                         |                                                      |      |                                                                 |
|                                                                         |                                                                        | *                            | Dimensões                                            |      |                                                                 |
|                                                                         |                                                                        | RH                           |                                                      | ÷    |                                                                 |
|                                                                         |                                                                        | Estrutura Fisica             |                                                      | i.   |                                                                 |
|                                                                         |                                                                        | Gestão e Atividades          |                                                      | 1    |                                                                 |
|                                                                         | 91<br>1                                                                |                              | Dados Gerais - Unidade de Acolhimento Dons Joans Can | 1008 |                                                                 |
|                                                                         | Razão Social                                                           | Unidade de Acolhimento D     | Dona Joana Campos                                    |      |                                                                 |
|                                                                         | Identificador Unidade                                                  | 3143303300185                |                                                      |      |                                                                 |
|                                                                         | Nota do ID Acolhimento                                                 | 1.20                         |                                                      |      |                                                                 |
|                                                                         |                                                                        | 4                            | Dimensões                                            |      |                                                                 |
|                                                                         |                                                                        | RH                           |                                                      | L1S  |                                                                 |
|                                                                         |                                                                        | Estrutura Fisica             |                                                      | E10  |                                                                 |
|                                                                         |                                                                        | Gestão e Atividades          |                                                      | CT   |                                                                 |

Em seguida, na tela apresentada poderá ser baixado o <u>TERMO DE ADESÃO</u>. Leia-o com atenção. Para realizar o ACEITE, o quadrado deverá ser marcado antes do ícone ACEITAR.

ATENÇÃO: no TERMO DE ADESÃO estão definidos os compromissos e obrigações das partes. Leia com atenção a documentação.

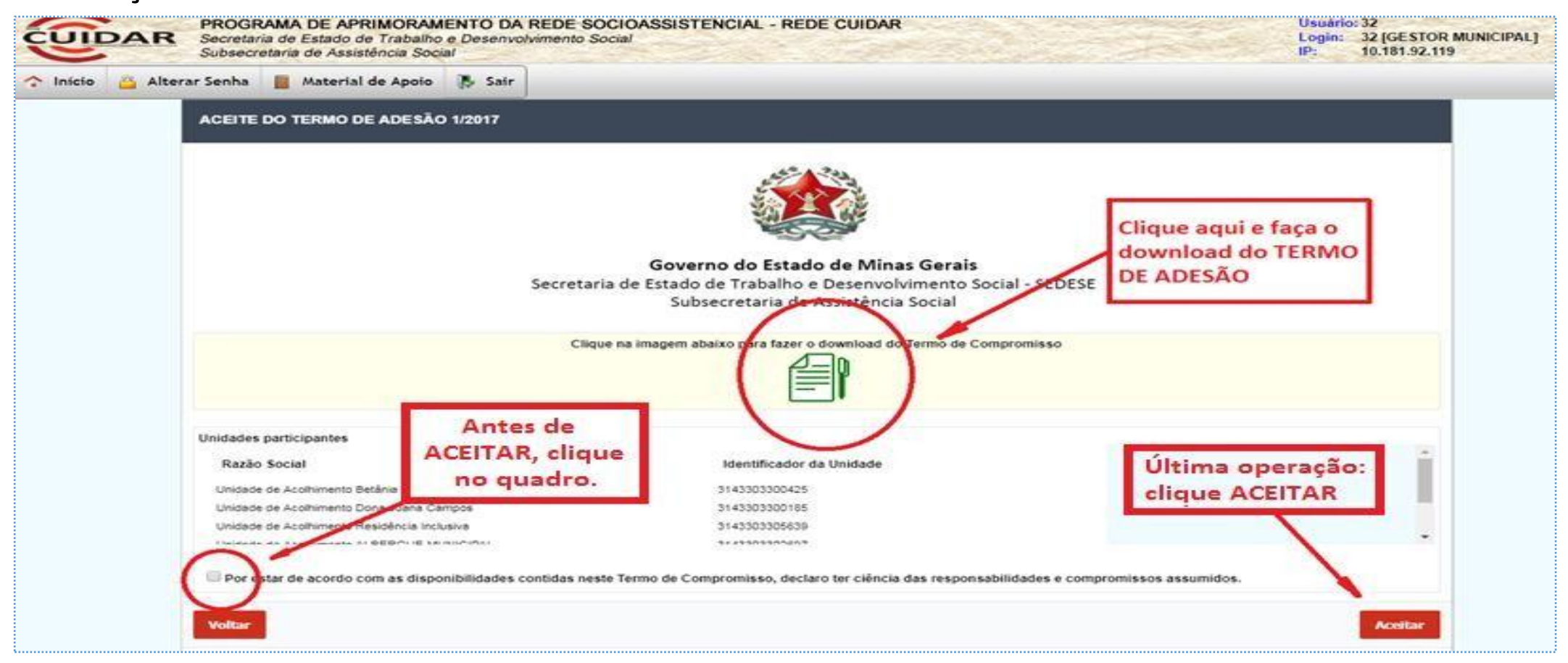

Após realizar o aceite, clicando em "ACEITAR", abrirá na parte superior uma janela para confirmação. Clicar OK.

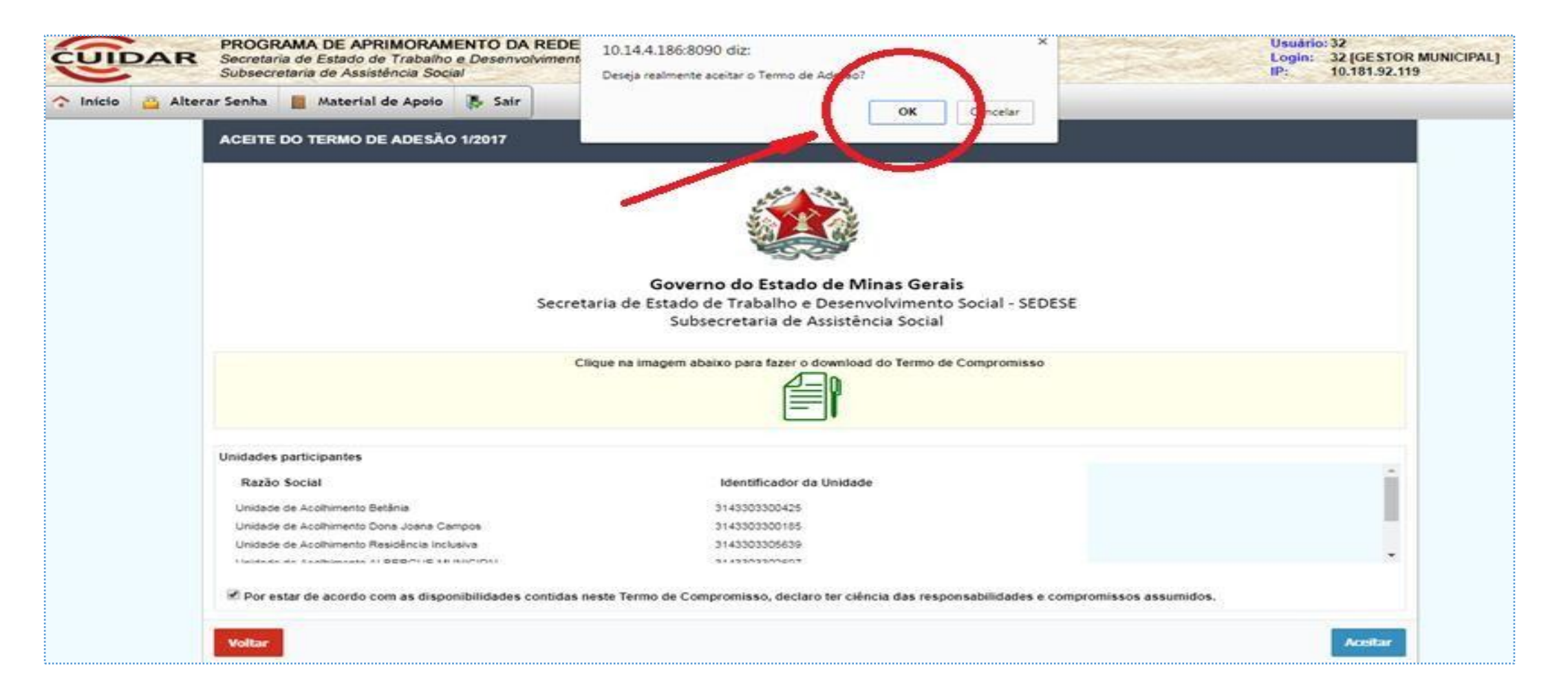

Em seguida será exibido o EXTRATO DO TERMO DE ADESÃO.

As opções são: **1)** IMPRIMIR: imprimirá o EXTRATO; **2)** PDF: gerará PDF para download; **3)** VOLTAR: retornará à área TERMO DE ADESÃO.

Clique no botão INÍCIO para retornar às opções do menu.

| Processia de Articlesculture<br>Secretaria de Estado de Agliador d'E<br>Sobrecesione de Caladores Silve | Ind BA FEER BOOCMAREETERINA - FEER CLEMM<br>Character Annual                                                                                                    |                                                                                                    |                                                       | Login: 32 (CESTOR MUNICIPAL)            |                          |  |  |  |  |
|----------------------------------------------------------------------------------------------------|----------------------------------------------------------------------------------------------------|----------------------------------------------------------------------------------------------------|-------------------------------------------------------|-----------------------------------------|--------------------------|--|--|--|--|
| Alterar Senha 🗉 Mate                                                                                    | eriel de Apolo - 8 Seir                                                                                                    |                                                                                                    |                                                       |                                         |                          |  |  |  |  |
|                                                                                                    | EXTRATO DO TERMO DE ADESÃO                                                                                                    |                                                                                                    |                                                       |                                         |                          |  |  |  |  |
| •                                                                                                    |                                                                                                    | Exercise to Marco Annual Annual Annua |                                                       |                                         |                          |  |  |  |  |
|                                                                                                    | Por estavem de acordo com as disposições contidas no Termo de Adesão @@01.2017@@, as partes forma<br>Veitar                                                                                                    |                                                                                                    |                                                       |                                         |                          |  |  |  |  |
|                                                                                                    |                                                                                                    |                                                                                                    | IDENTIFICAÇÃO DO CONCEDENTE/                          |                                         |                          |  |  |  |  |
| -:-                                                                                                    | Nameo Social<br>SECESE - Secretaria de Estado de Trabalho e Desenvolvimento Social                                                                                                    |                                                                                                    | CNIP3<br>24.067.114/0001-17                           |                                         |                          |  |  |  |  |
| CIO                                                                                                    | b-mail<br>simone sibuquerque⊡scosi mg goi br                                                                                                    |                                                                                                    | Islatione<br>(21) 2915-595                            |                                         |                          |  |  |  |  |
|                                                                                                    | Endereço<br>Rodovia Papa João Paulo X                                                                                                    | 9°<br>4142                                                                                                    |                                                       | Complemento<br>Editob Mines - 14º enter |                          |  |  |  |  |
|                                                                                                    | Barro<br>Sera                                                                                                    | Municipio<br>SELO HORIZONTE                                                                                                    |                                                       | 0EF*<br>31.830-800                      |                          |  |  |  |  |
|                                                                                                    |                                                                                                    | HEIMEBENTANTE LEGAL DO CONCEDENTE                                                                                                    |                                                       |                                         |                          |  |  |  |  |
|                                                                                                    | Nome<br>Simone                                                                                                    |                                                                                                    | C119-<br>D40.454.554-09                               |                                         |                          |  |  |  |  |
|                                                                                                    | CI<br>MG355999                                                                                                    |                                                                                                    | Orgeo Expeditor<br>SSP-MG                             |                                         |                          |  |  |  |  |
|                                                                                                    | Canpo<br>Subsecretaria de Assistância Social                                                                                                    |                                                                                                    | to-mail<br>simone.sibuquerque∑sociel.mg.gox.br        | 50×.5r                                  |                          |  |  |  |  |
|                                                                                                    | leletone<br>(25) 5557-777                                                                                                    |                                                                                                    |                                                       |                                         |                          |  |  |  |  |
|                                                                                                    | Endereço<br>Rus N                                                                                                    | Nº<br>45                                                                                                    |                                                       | Complemento<br>CASA                     |                          |  |  |  |  |
|                                                                                                    | Barro<br>Centro                                                                                                    | Municipio<br>BEUD HORIZONTE                                                                                                    |                                                       | CE1* 21.150-955                         |                          |  |  |  |  |
|                                                                                                    | IDENTIFICAÇÃO DO CONVERENTE                                                                                                    |                                                                                                    |                                                       |                                         |                          |  |  |  |  |
|                                                                                                    | Rezeb Social<br>Secretaria Municipal Montes Claros                                                                                                    | CNPJ<br>77.555.639.0001-45                                                                                                    |                                                       |                                         |                          |  |  |  |  |
|                                                                                                    | E-mail<br>Utscheiens@social.mp.gov.br                                                                                                    | Teletone top .<br>(31) 3765-5595                                                                                                    |                                                       | Jelefons celuler                        |                          |  |  |  |  |
|                                                                                                    | Endereço<br>Rus Asisto (Alterado)                                                                                                    | N*<br>2                                                                                                    |                                                       | Complemento<br>Cess                     |                          |  |  |  |  |
|                                                                                                    | Barro<br>Centro                                                                                                    | Municipio<br>MONTES CLAROS                                                                                                    |                                                       | CE)*<br>31.750-750                      |                          |  |  |  |  |
|                                                                                                    |                                                                                                    | IDEN IDEN                                                                                                    | ICAÇÃO DO REPRESENTANTE LECAL DO CONVENENTE           |                                         |                          |  |  |  |  |
|                                                                                                    | Nome<br>João de Silve                                                                                                    | CPP<br>167.754.456-26                                                                                                    |                                                       | CI<br>m444544545                        |                          |  |  |  |  |
|                                                                                                    | Orgeo Expeditor<br>SSP                                                                                                    | Cargo<br>PRESIDENTE                                                                                                    |                                                       | b-mail<br>mmm@hsimail.com               |                          |  |  |  |  |
|                                                                                                    | 1elefone foco<br>(21) 2121-2121                                                                                                    | Telefone celuter<br>(21) 99225-0055                                                                                                    |                                                       |                                         |                          |  |  |  |  |
|                                                                                                    | brideneço<br>Avenida Albrad Pena (Alterado)                                                                                                    | N*<br>201                                                                                                    |                                                       | Complemento<br>aplo 121                 |                          |  |  |  |  |
|                                                                                                    | Barro<br>Centro                                                                                                    | Stunicipio<br>WENCESLAU BRAZ                                                                                                    |                                                       | CEI*                                    |                          |  |  |  |  |
|                                                                                                    |                                                                                                    | UNIDADES SOCIOASISTENCAIS TAITOCANTES                                                                                                    |                                                       |                                         |                          |  |  |  |  |
|                                                                                                    | Hasas Social<br>Unceso de Acohimento Setáne<br>Unceso de Acohimento Socia Sana Exingas<br>Unceso de Acohimento Acadedida Universitad<br>Unceso de Acohimento Acadedida Universitad<br>Unceso de Acohimento Sata Experiença<br>Unceso de Acohimento Instructurada, Dolha DUNES ROCHA, | Hases Social         Interfaced on Unitable           Unicade de Abbitments Data Jama Cangos         142032000-03           Unicade de Abbitments Data Jama Cangos         2142032000-03           Unicade de Abbitments Data Jama Cangos         2142032000-03           Unicade de Abbitments Data Jama Cangos         214203200-03           Unicade de Abbitments Data Jama Cangos         214203200-03           Unicade de Abbitments Data Jama Cangos         214203200-03           Unicade de Abbitments Data Segurations         214203200-03           Unicade de Abbitments Data Segurations         214203200-03           Unicade de Abbitments Data Segurations         214203200-02           Unicade de Abbitments Data Segurations         214203200-03                                                                                                    |                                                       |                                         |                          |  |  |  |  |
|                                                                                                    |                                                                                                    |                                                                                                    | IDENTIFICAÇÃO DO TERMO DE ADESÃO                      |                                         |                          |  |  |  |  |
|                                                                                                    | 21/08/2017 16:55.24                                                                                                    |                                                                                                    | 1/2017                                                |                                         |                          |  |  |  |  |
|                                                                                                    |                                                                                                    | Dés                                                                                                    | ue agui gera faber o downided do Termo de Compromisso |                                         | here wanted have a start |  |  |  |  |

#### 

## GESTOR MUNICIPAL EM RELAÇÃO ÀS UNIDADES GOVERNAMENTAIS Elaborando o Plano de Aprimoramento

Após realizado aceite ao TERMO DE ADESÃO, aparecerá o ícone PLANO DE APRIMORAMENTO para ser elaborado. Clique no ícone

| PROGRAMA DE APRIMORAMENTO DA REDE SOCIOASSISTENCIAL - REDE O<br>Secretaria de Estado de Trabalho e Desenvolvimento Social<br>Subsecretaria de Assistência. Social | CUIDAR Usuário: sec<br>Login: sec [GESTOR MUNICIPAL]<br>IP: 10.181.94.51                                                        |
|----------------------------------------------------------------------------------------------------|----------------------------------------------------------------------------------------------------|
| 🟫 Início 👸 Alterar Senha 📕 Material de Apoio 队 Sair                                                                                                    |                                                                                                    |
| MENU                                                                                                    | NOTIFICAÇÕES                                                                                                    |
| Termo de Adesão<br>Plano de Aprimoramento<br>ESTREMANTO<br>Plano de Aprimoramento                                                                                 | O Termo de Adesão val até 31/08/207<br>Novo decreto foi publicado do Diário Oficial. É necessário que verifique o artigo<br>123 |
|                                                                                                    |                                                                                                    |
|                                                                                                    | [ref]_menu_principal]                                                                                                    |

Ao clicar no ícone PLANO DE APRIMORAMENTO (tela anterior), serão apresentados os Planos de Aprimoramento já existentes, para elaboração ou consulta.

Clique na Razão Social da unidade que deseja elaborar o PLANO. Fique atento ao período de preenchimento!

| Alterar Senha 📔 Mat            | erial de Apoio 🚯 Sair                                  |                          |                   |                           |                           |                            |                                   |       |
|--------------------------------|--------------------------------------------------------|--------------------------|-------------------|---------------------------|---------------------------|----------------------------|-----------------------------------|-------|
| ANO DE APRIMORAMENTO GO        | WERNAMENTAL                                            |                          |                   |                           |                           |                            |                                   |       |
|                                |                                                        |                          | Filtrar           |                           |                           |                            |                                   |       |
| entificador do Termo de Adesão | Razão Social                                           | Identificador da Unidade | Situação          | Identificador da Parceria | Data de envio para SEDESE | Periodo para Preenchimento | Situação de aprovação pela Sedese | Extra |
| 017                            | Unidade de Acolhimento Casa Esperança                  | 3143303301865            | Sem Preenchimento |                           |                           | 23/08/2017 a 05/09/2017    |                                   |       |
| 017                            | Unidade de Acolhimento ALBERGUE MUNICIPAL              | 3143303302697            | Sem Preenchimento |                           |                           | 23/08/2017 a 05/09/2017    |                                   |       |
| 2017                           | Unidade de Acolhimento Residência Inclusiva            | 3143303305839            | Sem Preenchimento |                           |                           | 23/08/2017 a 05/09/2017    |                                   |       |
| 017                            | Unidade de Acolhimento Dona Joana Campos               | 3143303300185            | Sem Preenchimento |                           |                           | 23/08/2017 a 05/09/2017    |                                   |       |
| 017                            | Unidade de Acolhimento Betânia                         | 3143303300425            | Sem Preenchimento |                           |                           | 23/08/2017 a 05/09/2017    |                                   |       |
| 017                            | Unidade de Acolhimento INSTITUCIONAL DONA EUNICE ROCHA | 3143303301221            | Sem Preenchimento |                           |                           | 23/08/2017 a 05/09/2017    |                                   |       |
|                                |                                                        |                          | ia a 1 b          | >l                        |                           |                            |                                   |       |
|                                |                                                        |                          |                   |                           |                           |                            |                                   |       |

Será apresentado o Plano de Aprimoramento para ser elaborado pelo gestor municipal. Este Plano deve ser feito para cada uma das unidades contempladas pelo Programa Rede Cuidar. A seguir, apresentaremos os detalhes do Plano de Aprimoramento.

|                                                                                                    |                                                                                                    | Governo do Estado de Minas G                                                                                                    | erais                                                                                                    |                                          |
|----------------------------------------------------------------------------------------------------|----------------------------------------------------------------------------------------------------|----------------------------------------------------------------------------------------------------|----------------------------------------------------------------------------------------------------|------------------------------------------|
|                                                                                                    | Secretar                                                                                                    | ia de Estado de Trabalho e Desenvolvim<br>Subsecretaria de Assistência So                                                         | ento Social - SEDESE<br>cial                                                                                                    |                                          |
| Valtar                                                                                                    |                                                                                                    |                                                                                                    |                                                                                                    |                                          |
|                                                                                                    |                                                                                                    | IDENTIFICAÇÃO DA UNIDADE                                                                                                    |                                                                                                    |                                          |
| Unidade<br>Unidade de Asolhimento Casa Esperar                                                                                                    | ça                                                                                                    |                                                                                                    | Identificador da Unidade<br>3145305301965                                                                                                    |                                          |
|                                                                                                    |                                                                                                    | PREENCHIMENTO                                                                                                    |                                                                                                    |                                          |
| Situação<br>Cem preexchimento                                                                                                    |                                                                                                    |                                                                                                    |                                                                                                    |                                          |
|                                                                                                    |                                                                                                    | DENTIFICAÇÃO DO CONCEDENT                                                                                                    | É.                                                                                                    |                                          |
| Razão Social<br>SEDESE - Secretaria de Estado de Tra                                                                                                    | calho e Deservolvimento Social                                                                                                    |                                                                                                    |                                                                                                    | CNPJ<br>34.007.114/0001-17               |
| E mail<br>amone a buquerquei@eocial.mg.gov.br                                                                                                    |                                                                                                    |                                                                                                    |                                                                                                    | Icletone<br>(J1) Jens-Jeti               |
| Fudereça<br>Rodovis Papa Juão Paulo II                                                                                                    |                                                                                                    | N°<br>4143                                                                                                    | Complemento<br>Edificio Minas - 14ª andar                                                                                                    |                                          |
| Balirro<br>Sama                                                                                                    |                                                                                                    | Município<br>BELO HORIZONTE                                                                                                    | CEP<br>31.633 000                                                                                                    |                                          |
|                                                                                                    | 10                                                                                                    | ENTIFICAÇÃO DO REPRESENTANTE LEGAL D                                                                                              | DCONCEDENTE                                                                                                    |                                          |
| Nome<br>Salan-                                                                                                    | CPT<br>040 454 504-06                                                                                                    |                                                                                                    | CI<br>MC555999                                                                                                    |                                          |
| Örg äv Expeditor<br>SEP-MG                                                                                                    | Cargo<br>Subsecretaris de Assistência Social                                                                                                    |                                                                                                    | E-mail<br>simone albuquerque @eoclat.mg.gov.or                                                                                                    |                                          |
| linis, failt á críthmarta na fasta sean.<br>S                                                                                                    |                                                                                                    |                                                                                                    |                                                                                                    |                                          |
| Overseter                                                                                                    | *                                                                                                    | ••                                                                                                    |                                                                                                    |                                          |
| sch<br>Schriftung Filelice                                                                                                    | 1.5                                                                                                    |                                                                                                    | Vision de Apop                                                                                                    |                                          |
| Cardin a Militaria                                                                                                    | 1.0                                                                                                    |                                                                                                    |                                                                                                    |                                          |
|                                                                                                    |                                                                                                    | OBJELOBATWILLERA                                                                                                    |                                                                                                    |                                          |
| المحادثات البائم بالساقل برزامه بلا متعال ها بالمراجع بالتر                                                                                                    | nanco agengla anatagle de taglidare identificado no 12 (submenso de test                                                                                                    | ale de Caral de La Cara Dage en ja                                                                                                |                                                                                                    |                                          |
| colling configurations and an experience of the experimentation of<br>the experimentation of the experimentation of the experimentation of<br>a filter of the experimentation of the experimentation of<br>a filter of the experimentation of the experimentation of the ex-<br>perimentation of the experimentation of the experimentation of the experi-<br>tion of the experimentation of the experimentation of the experimentation<br>of the experimentation of the experimentation o | expresentante de obtete do provinci possibilita entenda de acordo carri o resulter<br>en la grana de actual de actual de actual de actual de actual de actual de actual<br>en la companya de actual de actual de actual de actual de actual de actual de actual<br>en la companya de actual des | ance de la construction de la construction de la construction<br>describilitado na caracterista<br>describilitado na caracterista |                                                                                                    |                                          |
| -contractive view<br>- object fractions a remainier<br>- Dees regist tracting giftingfor<br>- Testistical equipmential including a suggest<br>- Testistical equipmential including a capacity emission<br>- Testistical equipmential including a capacity emission                                                                                                    |                                                                                                    |                                                                                                    |                                                                                                    |                                          |
| 24                                                                                                    | In since an "falce" and Farmer I was required to shad successive the state                                                                                                    | and farmanismuch Search each day of Carbor - Search                                                                               | a' una Francia La managain pari materia ang pananana in Malaj                                                                                                    | the star sets man manual are pilleds.    |
| Allencez                                                                                                    | HE STOP IT SHITT IN THE CARD OF ADDITION THE CODES STREET BESINES                                                                                                    | The average service refer contents planted or on an unsecured similar states a belief                                             | <ul> <li>And a method with the set of the set of th</li></ul> | a sine of the second state of the second |

No Plano de Aprimoramento será apresentada a nota do ID Acolhimento de acordo com as dimensões que revelam as fragilidades da unidade. Além disso, conterá o objeto da parceria, que consiste na finalidade da parceria que visa a melhoria da qualidade das ofertas socioassistenciais.

Clicando em "Material de Apoio", o usuário acessará os documentos que o auxiliarão no entendimento sobre o ID Acolhimento e demais orientações do Plano de Aprimoramento.

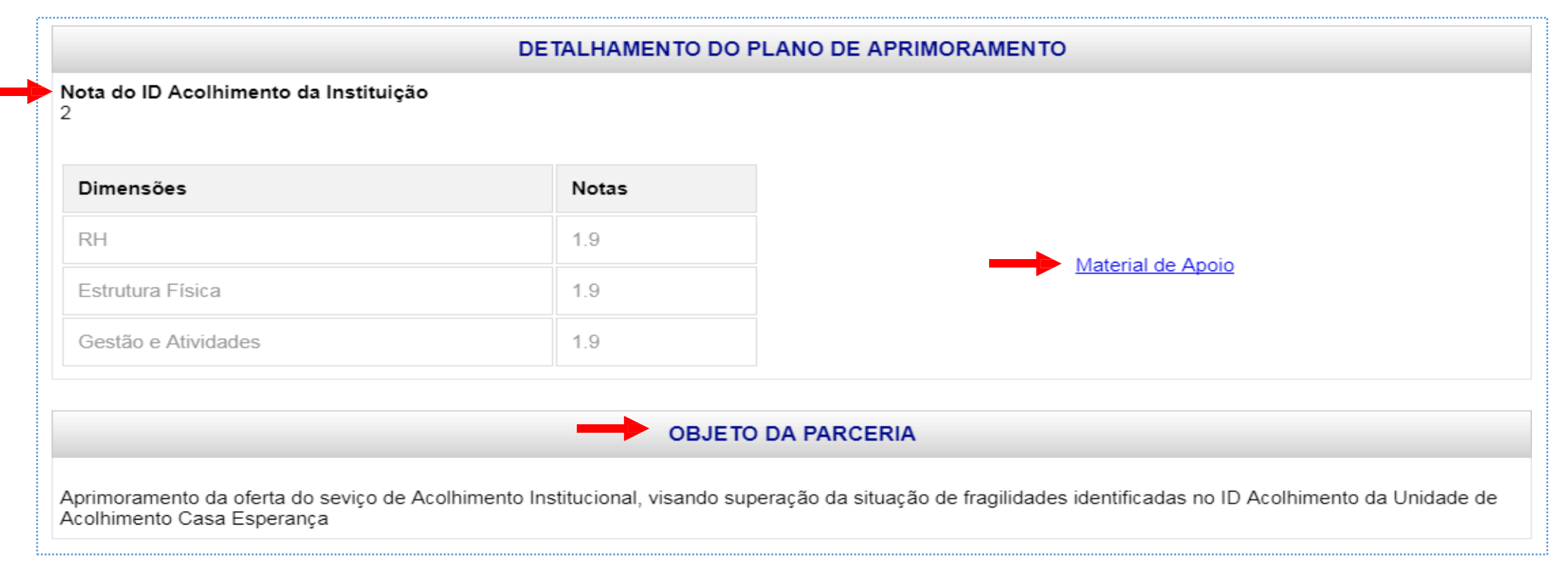

Abaixo do "Objeto da Parceria" serão exibidos os grupos do Plano de Aprimoramento para o usuário fazer suas escolhas. As opções disponíveis dizem respeito aos grupos de despesas que se tem para utilização do recurso do Programa Rede Cuidar. Consulte o material de apoio para ver o detalhamento dos itens de despesas de cada grupo.

Este é o momento de montar o plano de aprimoramento (que é o plano de trabalho da parceria) para a unidade.

Marque o(s) Grupo(s) de despesa(s), de acordo com a necessidade apontada no ID Acolhimento, a fim de superar a situação de fragilidade da unidade.

| At<br>at | cona dentre os grupos abaixo aqueie (s) necessario(s) ao aprimoramento da oferta do serviço socioassistencial, de acordo com o recurso disponibilizado na parceria.<br>.enção: para utilização do recurso, a partir das escolhas feitas nos grupos que seguem abaixo, deverão ser observados o cumprimento do objeto da parceria e o alcance da meta a se<br>ingida ( ver material de apoio). |
|----------|----------------------------------------------------------------------------------------------------|
| ĺ        | Obras civis, adaptações, reparos e montagens.                                                                                                    |
| ĺ        | Equipamentos, periféricos, acessórios e suprimentos de processamento de dados em geral.                                                                                                    |
| l        | Mobiliário                                                                                                    |
| l        | Instrumentos musicais, rádios, fonógrafos, televisor, vídeo, áudio/sonorização e acessórios                                                                                                    |
| l        | Aterial e equipamentos fotográficos e cinematográficos                                                                                                    |
| ĺ        | Administração Geral                                                                                                    |
| (        | Artigos domésticos e comerciais                                                                                                    |
| 6        | Livros, mapas e outras publicações                                                                                                    |
| ĺ        | Materiais e equipamentos para recreação e desporto                                                                                                    |
| ĺ        | Vestuários e equipamentos individuais de uso comum e especial                                                                                                    |
|          |                                                                                                    |

Escolha dentre os grupos abaixo aquele (s) necessário(s) ao aprimoramento da oferta do serviço socioassistencial, de acordo com o recurso disponibilizado na parceria. Para utilização do recurso, a partir das escolhas feitas nos grupos que seguem abaixo, deverá ser observado o cumprimento do objeto da parceria e o alcance da meta a ser atingida.

| GRUPOS DO PLANO DE APRIMORAMENTO                                                                                                    |
|----------------------------------------------------------------------------------------------------|
| Escolha dentre os grupos abaixo aquele (s) necessário(s) ao aprimoramento da oferta do serviço socioassistencial, de acordo com o recurso disponibilizado na parceria.<br>Atenção: para utilização do recurso, a partir das escolhas feitas nos grupos que seguem abaixo, deverão ser observados o cumprimento do objeto da parceria e o alcance da meta a ser atingida ( ver material de apoio). |
| 🕷 Obras civis, adaptações, reparos e montagens.                                                                                                    |
| Equipamentos, periféricos, acessórios e suprimentos de processamento de dados em geral.                                                                                                    |
| Mobiliário                                                                                                    |
| 🔲 Instrumentos musicais, rádios, fonógrafos, televisor, vídeo, áudio/sonorização e acessórios                                                                                                    |
| Material e equipamentos fotográficos e cinematográficos                                                                                                    |
| 🔲 Administração Geral                                                                                                    |
| Artigos domésticos e comerciais                                                                                                    |
| 🐼 Livros, mapas e outras publicações                                                                                                    |
| Materiais e equipamentos para recreação e desporto                                                                                                    |
| Vestuários e equipamentos individuais de uso comum e especial                                                                                                    |

Abaixo, detalhe do rodapé do PLANO DE APRIMORAMENTO. Ao clicar em SALVAR, o usuário poderá editar o Plano de Aprimoramento, e a situação do Plano terá o status "em preenchimento".

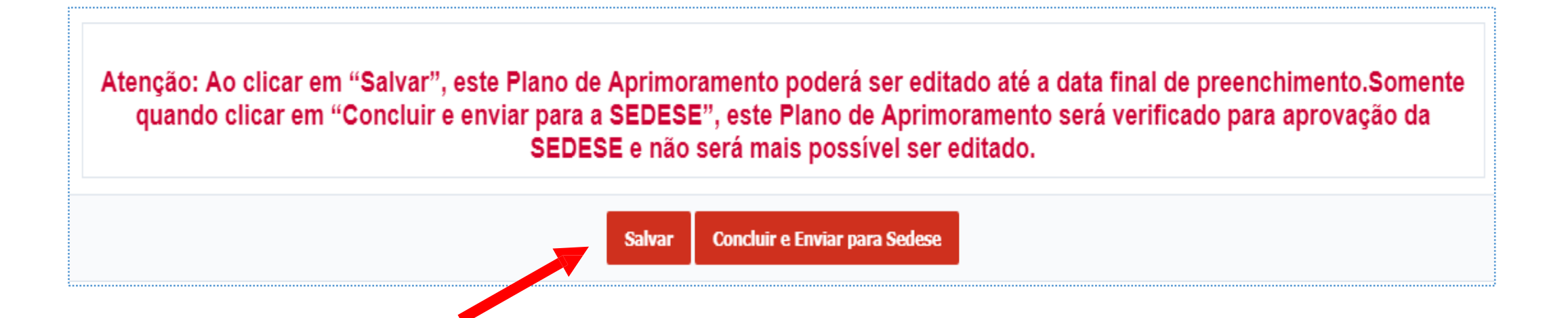

Para finalizar o Plano, deve-se clicar em CONCLUIR E ENVIAR PARA SEDESE. Abrirá uma janela de confirmação. Clique em OK para confirmar.

A situação do Plano passará do status "em preenchimento" para o status "Concluído e Enviado para Sedese". Após o envio, ele não poderá mais ser modificado e irá para avaliação por parte da SEDESE.

| PROC<br>Secre<br>Subse | RAMA DE APRIMORAMENTO DA REDE SOCIOASSISTENCIAL<br>aria de Estado de Trabalho e Desenvolvimento Social<br>cretaria de Assistência Social                                                                                                    | 10.14.4.186:8090 diz:<br>Você confirma a conclusão e envio para Sedese d                                                                                                    | do Plano de                                  | X Usuário: 32<br>Login: 32 [GESTOR MUNICIPAL]<br>IP: 10.181.92.119                    |  |  |  |
|------------------------|----------------------------------------------------------------------------------------------------|----------------------------------------------------------------------------------------------------|----------------------------------------------|---------------------------------------------------------------------------------------|--|--|--|
| Alteral Seria          |                                                                                                    | Aprimoramento?                                                                                                    |                                              |                                                                                       |  |  |  |
|                        |                                                                                                    | T. T. T. T. T. T. T. T. T. T. T. T. T. T                                                                                                    | 01                                           |                                                                                       |  |  |  |
|                        | -                                                                                                    |                                                                                                    | OK Cancelar                                  |                                                                                       |  |  |  |
|                        | Escolha dentre os grupos abaixo aquele (s) necessario(s) ao aprimoramento da<br>Atenção: para utilização do recurso, a partir das escolhas feitas nos grupos qu                                                                                                    |                                                                                                    |                                              | ser atingida ( ver material de apoio).                                                |  |  |  |
|                        | <ul> <li>Obras civis, adaptações, reparos e montagens.</li> <li>Equipamentos portificiones acorsórios o suprimentos do processamento do dado</li> </ul>                                                                                                    | periféricos, acessórios e montagens.                                                                                                    |                                              |                                                                                       |  |  |  |
|                        | <ul> <li>Equipamentos, peniencos, acessonos e suprimentos de processamento de dado</li> <li>Mobiliário</li> </ul>                                                                                                    |                                                                                                    |                                              |                                                                                       |  |  |  |
|                        | 🔲 Instrumentos musicais, rádios, televisor, vídeo, áudiolsonorização e acessórios.                                                                                                    |                                                                                                    |                                              |                                                                                       |  |  |  |
|                        | Material e equipamentos fotográficos e cinematográficos     Administração Geral                                                                                                    |                                                                                                    |                                              |                                                                                       |  |  |  |
|                        | Artigos domésticos e comerciais                                                                                                    |                                                                                                    | •                                            |                                                                                       |  |  |  |
|                        | Livros, mapas e outras publicações                                                                                                    |                                                                                                    |                                              |                                                                                       |  |  |  |
|                        | Materiais e equipamentos para recreação e desporto     Mestuários e equipamentos individuais de uso comum e especial                                                                                                    |                                                                                                    |                                              |                                                                                       |  |  |  |
|                        | Vestuarios e equipamentos individuais de uso comum e especial                                                                                                    |                                                                                                    |                                              |                                                                                       |  |  |  |
|                        |                                                                                                    |                                                                                                    |                                              |                                                                                       |  |  |  |
|                        | Equipamentos, periféricos, acessórios e suprimentos de processamento de dados em geral.                                                                                                    |                                                                                                    |                                              |                                                                                       |  |  |  |
|                        | Aguisição de equipamentos eletrônicos, tais como, computadores, contratação<br>internet, entre outros, destinados à gestão ou à execução do acolhimento institu<br>Meta                                                                                                    | o de serviços de internet (provedores), impressoras, scanners, datashow, GPS, tablets, modem; equipamentos de áudio e vídeo, equipamentos para instalação ou ampliação de redes de<br>Ituacional: |                                              |                                                                                       |  |  |  |
|                        |                                                                                                    |                                                                                                    |                                              |                                                                                       |  |  |  |
|                        | A unidade de acolhimento melhorou a qualificação da oferta aos usuários por meio dos Equipamentos de informática e/ou equipamentos de Apoio e Material de Consumo para Informática adquiridos?                                                                                                    |                                                                                                    |                                              |                                                                                       |  |  |  |
|                        | Mobiliário                                                                                                    |                                                                                                    |                                              |                                                                                       |  |  |  |
|                        | Aquisição de mobiliário, tais como mesas individuais, mesas de reunião, cadeiras, sofás, estantes, arquivos, armários, gaveteiros, aparelhos de ar condicionado portátil, ventiladores portáteis , bebedouros eletrônicos, quadros de avisos, aparelhos telefônicos, aparelhos de Fax, camas, colohões e outros que sejam necessários para a estrutura física da unidade de acolhimento; |                                                                                                    |                                              |                                                                                       |  |  |  |
|                        | Meta                                                                                                    |                                                                                                    |                                              |                                                                                       |  |  |  |
|                        | A unidade de acolhimento melhorou a qualificação d                                                                                                    | oferta aos usuários por meio do Mobiliário (os) adquirido?                                                                                                    |                                              |                                                                                       |  |  |  |
|                        | Atenção: Ao clicar em "Salvar", este Plano de Apri<br>SEDESE", este Plano de Ap                                                                                                    | noramento poderá ser editado até a data fir<br>rimoramento será verificado para aprovação                                                                                                    | nal de preenchimento<br>o da SEDESE e não se | .Somente quando clicar em "Concluir e enviar para a<br>erá mais possível ser editado. |  |  |  |
|                        |                                                                                                    | Salvar Concluir e Enviar para S                                                                                                    | edese                                        |                                                                                       |  |  |  |
|                        |                                                                                                    |                                                                                                    |                                              | [tm_piano_aprimoramento_orgao]                                                        |  |  |  |

Observe que após concluir e enviar para SEDESE, será emitido um extrato do Plano com as seguintes opções: **1)** IMPRIMIR: imprimirá o EXTRATO; **2)** PDF: gerará PDF para download; **3)** VOLTAR: retornará à área PLANO DE APRIMORAMENTO.

Em "VOLTAR", aparecerá o menu com o identificador da parceria, a data em que foi enviado para SEDESE e ícone para baixar o extrato. Na coluna SITUAÇÃO DE APROVAÇÃO PELA SEDESE, posteriormente será informado se o Plano foi "aprovado" ou "reprovado" pela SEDESE.

| nício 🔷 Alterar                  | Senha 📋 Material de Apoio 隊 Sair                          |                             |                                    |                              |                              |                               |                                         |         |
|----------------------------------|-----------------------------------------------------------|-----------------------------|------------------------------------|------------------------------|------------------------------|-------------------------------|-----------------------------------------|---------|
| ANO DE APRIMOR <i>i</i>          | AMENTO GOVERNAMENTAL                                      |                             |                                    |                              | •                            |                               |                                         |         |
|                                  |                                                           |                             | Filtrar                            |                              |                              |                               |                                         |         |
| entificador do<br>ermo de Adesão | Razão Social                                              | Identificador da<br>Unidade | Situação                           | Identificador da<br>Parceria | Data de envio para<br>SEDESE | Periodo para<br>Preenchimento | Situação de<br>aprovação pela<br>Sedese | Extrato |
| 2017                             | Unidade de Acolhimento Casa Esperança                     | 3143303301865               | Concluído e Enviado<br>para Sedese | 012017/3143303301865         | 06/09/2017 14:31:13          | 23/08/2017 a 12/09/2017       |                                         |         |
| 2017                             | Unidade de Acolhimento INSTITUCIONAL<br>DONA EUNICE ROCHA | 3143303301221               | Sem Preenchimento                  |                              |                              | 23/08/2017 a 12/09/2017       | Ĩ                                       |         |
| 2017                             | Unidade de Acolhimento ALBERGUE<br>MUNICIPAL              | 3143303302697               | Sem Preenchimento                  |                              |                              | 23/08/2017 a 12/09/2017       | Anro                                    | vada    |
| 2017                             | Unidade de Acolhimento Residência<br>Inclusiva            | 3143303305639               | Sem Preenchimento                  |                              |                              | 23/08/2017 a 12/09/2017       | Rep                                     | rovac   |
| 2017                             | Unidade de Acolhimento Dona Joana<br>Campos               | 3143303300185               | Sem Preenchimento                  |                              |                              | 23/08/2017 a 12/09/2017       |                                         |         |
| 2017                             | Unidade de Acolhimento Betânia                            | 3143303300425               | Sem Preenchimento                  |                              |                              | 23/08/2017 a 12/09/2017       |                                         |         |

# PROCEDIMENTOS PARA O GESTOR MUNICIPAL <u>Unidades não Governamentais</u>

L (m)

#### **PROCEDIMENTOS PARA O GESTOR MUNICIPAL** UNIDADES NÃO GOVERNAMENTAIS

Caso o Gestor Municipal queira tratar sobre as Unidades não Governamentais, clique no ícone correspondente. No momento, as seguintes ações serão efetuadas: realização do aceite ao TERMO DE ADESÃO e a visualização do PLANO DE APRIMORAMENTO das entidades (caso ela já tenha sido elaborado pela entidade).

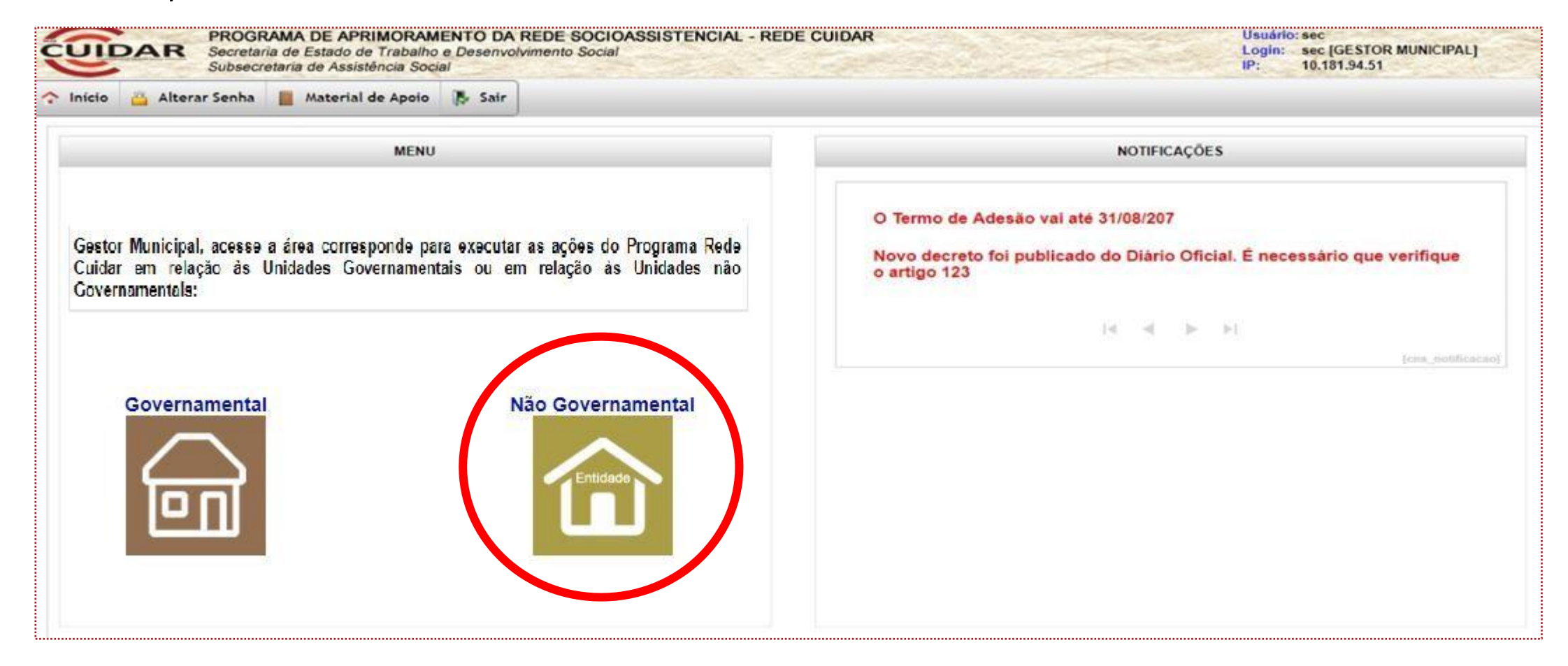

## **GESTOR MUNICIPAL EM RELAÇÃO ÀS UNIDADES NÃO GOVERNAMENTAIS Realizando aceite ao** Termo de Adesão
Para a entidade socioassistencial elegível participar do Programa Rede Cuidar, o gestor do município onde ela desenvolve a oferta deverá firmar o aceite ao Termo de Adesão. Somente assim será liberado o acesso no sistema para a entidade elaborar o Plano de aprimoramento.

Assim, após escolhida ação para Unidade não Governamental, a caixa à esquerda apresentará a opção TERMO DE ADESÃO. Clicar no ícone.

| 🕆 Início 👜 Alterar Senha 📄 Material de Apoio 隊 Sair |                        |                     |
|-----------------------------------------------------|------------------------|---------------------|
| MENU                                                |                        | NOTIFICAÇÕES        |
| Termo de Adesão                                     |                        | Não há notificações |
|                                                     |                        | [cns_bolificacao]   |
|                                                     | [ctt_menu_termo_plano] |                     |
|                                                     |                        |                     |
|                                                     |                        |                     |
|                                                     |                        |                     |
|                                                     |                        |                     |
|                                                     |                        |                     |

Ao clicar no ícone TERMO DE ADESÃO (tela anterior), serão apresentados os termos de adesão existentes, para que seja realizado o aceite ou a consulta.

Ao escolher um dos TERMOS (seta verde), serão apresentados os detalhes das unidades participantes.

Para realizar o ACEITE ao Termo de Adesão, clique no IDENTIFICADOR DO TERMO DE ADESÃO (seta vermelha).

| nício | 🐴 Alt  | Subsecretaria de Assistência Social<br>terar Senha 📔 Material de Apoio 限 Sair |                                          |                        |         | IP: 10.         | 181.92.119 |
|-------|--------|-------------------------------------------------------------------------------|------------------------------------------|------------------------|---------|-----------------|------------|
|       | TERM   | IO DE ADESÃO - NÃO GOVERNAMENTAL                                              |                                          |                        |         |                 |            |
| Cli   | que no | Identificador do Termo para fazer o Aceite                                    |                                          |                        |         |                 |            |
|       | ī.     |                                                                               | Filtrar                                  |                        |         |                 |            |
|       | Ļ      | Identificador do Termo de Adesão                                              | Período para Preenchimento               | Data do Aceite         | Aceite? | Termo de Adesão | Extrato    |
|       |        | 2/2017                                                                        | 24/08/2017 a 12/09/2017                  |                        | Não     |                 |            |
|       |        |                                                                               |                                          |                        |         |                 |            |
|       |        | Unidades                                                                      |                                          | Entidade fez o aceite? | 🔶 Ur    | idade(s)        |            |
|       |        | Unidade de Acolhimento LAR NOSSA SENHORA DE PERF                              | PETUO SOCORRO - CNPJ: 22.679.435/0001-47 | Não                    | part    | icipante(s)     |            |
|       |        |                                                                               |                                          |                        |         |                 |            |
|       |        |                                                                               |                                          |                        |         |                 |            |

A primeira tela a aparecer será a <u>SEÇÃO DE IDENTIFICAÇÃO</u> para preenchimento dos dados solicitados referentes ao Município. Para aceitar o Termo de Adesão será obrigatório a confirmação ou atualização dos dados solicitados na tela abaixo (identificação do Convenente e Representante Legal).

Após o preenchimento, clique em AVANÇAR.

| 🛓 Alterar Senha     | 📕 Material de Apoio 📑 Sair                           |                            |                   |                  |             |                     |
|---------------------|------------------------------------------------------|----------------------------|-------------------|------------------|-------------|---------------------|
| SEÇÃO DE IDEN       | ITIFICAÇÃO                                           |                            |                   |                  |             |                     |
| Verifique se os dad | los estão completos e corretos. Caso contrário, alte | ere-os, Clique em Avançar. |                   |                  |             |                     |
| Voltar              |                                                      |                            |                   |                  |             |                     |
|                     |                                                      | SEÇÃO DE IDENTIFICAÇÃO     | DO CONVENENTE     |                  |             |                     |
| Razão Social        | SECRETARIA MUNICIPAL DE ASSISTENCIA SOC              | CIAL CNPJ                  | 45.787.146/0001-6 | 7)               |             |                     |
| Endereço *          | RUAY                                                 | N* -                       |                   | Baim             | 0*          | centro              |
| CEP                 | 314.509-50                                           | Complement                 | 9                 | Muni             | cípio       | ABADIA DOS DOURADOS |
| E-mail *            | marcos vieito@social.mg.gr                           | Telefone fixo              | * (31) 9959-4581  | Telef            | one celular | 0                   |
|                     |                                                      | REPRESENTANT               | E LEGAL           |                  |             |                     |
| Nome*               | EVA GREEN                                            | CPF -                      | 501.012.306-77    | Cargo -          | SECRE       | TARIO MUNICIPAL     |
| Endereço *          | AV, AFONSO PENA                                      | N* -                       | 55                | Bairro *         | CENTRO      | 0                   |
| CEP                 | 319 995-55                                           | Complemento                | APTO 55           | Município *      | ABADU       | DOS DOURADO preen   |
| E-mail*             | eva@gmail.com                                        | Telefone fixo *            | (31) 9933-80      | Telefone celular | (31) 999    | 6-5550              |
| RG *                | MG5745785                                            | Órgão Expeditor *          | SSPMG             |                  |             |                     |

Leia com atenção o TEXTO DE APRESENTAÇÃO do Programa Rede Cuidar e clique em AVANÇAR.

| DAN                                   | Secretaria de Estado de Trabalh<br>Subsecretaria de Assistência So                      | o e Desenvolvimento Social<br>dal                                                            |                                                                                                    | Login: sec [GESTOR MUNICIPAL]<br>IP: 10.181.94.51                                                                                                    |
|---------------------------------------|-----------------------------------------------------------------------------------------|----------------------------------------------------------------------------------------------|----------------------------------------------------------------------------------------------------|----------------------------------------------------------------------------------------------------|
| io 📇 Alter                            | rar Senha 🛛 📕 Material de Apoio                                                         | 🚯 Sair                                                                                       |                                                                                                    |                                                                                                    |
| RTA DE APRE                           | SENTAÇÃO                                                                                |                                                                                              |                                                                                                    |                                                                                                    |
|                                       |                                                                                         |                                                                                              |                                                                                                    |                                                                                                    |
| Voltar                                |                                                                                         |                                                                                              |                                                                                                    |                                                                                                    |
|                                       |                                                                                         |                                                                                              |                                                                                                    |                                                                                                    |
|                                       |                                                                                         |                                                                                              |                                                                                                    |                                                                                                    |
|                                       |                                                                                         |                                                                                              |                                                                                                    |                                                                                                    |
|                                       |                                                                                         |                                                                                              |                                                                                                    |                                                                                                    |
|                                       |                                                                                         |                                                                                              |                                                                                                    |                                                                                                    |
|                                       |                                                                                         |                                                                                              |                                                                                                    |                                                                                                    |
|                                       |                                                                                         |                                                                                              | Teste de contrato IDCONTRATO 1                                                                                                    |                                                                                                    |
|                                       |                                                                                         | R                                                                                            | Regionalização dos Serviços de Proteção Social Especial de Média e<br>Alta Complexidade em Minas Gerais                                                    |                                                                                                    |
| >> CONTR                              | RATO 1                                                                                  |                                                                                              |                                                                                                    |                                                                                                    |
| Senhor (a) Secre                      | etário (a),                                                                             |                                                                                              |                                                                                                    |                                                                                                    |
| A oferta regiona<br>integralidade da  | alizada dos serviços de Proteção Social<br>proteção socioassistencial                   | Especial é uma das estratégias para a garar                                                  | intia da universalização do acesso aos serviços socioassistenciais e aos dire                                                                              | eitos e seguranças afiançados pelo Sistema Único de Assistência Social - Suas, bem co                                                                                           |
| Ao tomar um cor<br>a Proteção Socia   | njunto de municípios como a unidade terri<br>al Básica e com os demais atores da rede   | torial de referência, a regionalização deve por<br>socioassistencial                         | ossibilitar que os serviços especializados de proteção social possam ser acesso                                                                            | ados de maneira ampla e integral por todos que deles necessitem numa estreita articulação                                                                                       |
| As diretrizes nac<br>Social - CNAS, p | cionais para a implantação dos serviços r<br>por meio da Resolução CNAS nº 31, de 31    | egionalizados de Proteção Social Especial for<br>de outubro de 2013, alterada pela Resolução | vram pactuadas pela Comissão Intergestores Tripartite - CIT, por meio da Reso<br>io CNAS nº 32, de 11 de dezembro de 2014.                                 | olução CIT nº 17, de 3 de outubro de 2013 e aprovadas pelo Conselho Nacional de Assist                                                                                          |
| Em Minas Gerai<br>Complexidade (      | is, a organização dos serviços regionaliz<br>O documento foi pactuado pela Comissão     | ados de PSE e o indicativo das áreas de ab<br>Intergestores Bipartite - CIB, por meio da Res | brangência para implantação dos serviços regionalizados estão definidos no<br>solução CIB nº 5, de 15 de julho de 2015 e aprovado pelo Conselho Estadual d | Plano Estadual de Regionalização dos Serviços de Proteção Social Especial de Média d<br>le Assistência Social - CEAS, por meio da Resolução CEAS nº 524, de 17 de julho de 2015 |
| Um dos aspecto<br>garantia do aces    | os fundamentais para que a oferta dos ser<br>sso da população ao direito constitucional | riços regionalizados alcance os resultados es<br>à assistência social.                       | sperados é a cooperação federativa, que envolve a pactuação de acordos e co                                                                                | ompromissos intergovernamentais firmados para o cumprimento de responsabilidades, visa                                                                                          |
| Assim, considera<br>Especial no Esta  | ando a necessidade de pactuação dessa:<br>ado de Minas Gerais.                          | responsabilidades, o presente Termo de Cor                                                   | impromisso tem como objetivo formalizar os compromissos do órgão gestor es                                                                                 | stadual e os órgãos gestores municipais na oferta de serviços regionalizados de Proteção S                                                                                      |
|                                       |                                                                                         |                                                                                              |                                                                                                    | Secretaria de Estado de Trabalho e Desenvolvimento 3                                                                                                    |
|                                       |                                                                                         |                                                                                              |                                                                                                    | Superintendência de Políticas de Assistância<br>Diretoria de Proteção Ex<br>Tet: (31) 3916-0027 /<br>www.social.org (                                                           |
|                                       |                                                                                         |                                                                                              |                                                                                                    | Avance                                                                                                    |
|                                       |                                                                                         |                                                                                              |                                                                                                    |                                                                                                    |

A próxima tela será a de <u>INDICADORES</u>. Assim, serão informados os Indicadores de Desenvolvimento das Unidades de Acolhimento (ID Acolhimento) de cada uma das unidades que serão contempladas pelo Programa. Leia com atenção e clique em AVANÇAR.

| cio 🤷 Alterar Senha | Material de Apoio               | 🚯 Sair                   |                                                         |         |
|---------------------|---------------------------------|--------------------------|---------------------------------------------------------|---------|
|                     | INDICADORES                     |                          |                                                         |         |
|                     | Voltar                          |                          |                                                         | Avançar |
|                     |                                 | Dados Gerais - Unida     | de de Acolhimento LAR NOSSA SENHORA DE PERPETUO SOCORRO |         |
|                     | Razão Social                    | Unidade de Acolhimento L | AR NOSSA SENHORA DE PERPETUO SOCORRO                    |         |
|                     | CNPJ                            | 22.679.435/0001-47       |                                                         |         |
|                     | Nota do ID Acolhimento          | 2,50                     |                                                         |         |
|                     |                                 | *                        | Dimensões                                               |         |
|                     |                                 | RH                       | 2.4                                                     |         |
|                     |                                 | Estrutura Física         | 2.4                                                     |         |
|                     |                                 | Gestão e Atividades      | 2.4                                                     |         |
| 0                   | <u>Clique aqui e acesse o r</u> | naterial de apoio        |                                                         | Avançar |
|                     |                                 |                          |                                                         |         |

Em seguida, na tela apresentada poderá ser baixado o <u>TERMO DE ADESÃO</u>. Leia-o com atenção. Para realizar o ACEITE, o quadrado deverá ser marcado antes do ícone ACEITAR. ATENÇÃO: no TERMO DE ADESÃO estão definidos os compromissos e obrigações das partes. Leia com atenção a documentação.

| ACEITE DO TERMO DE ADESÃO 2/2017                                                                                                    | ACEITE DO TERMO DE ADESÃO 2/2017                                                                                                    |                              |
|----------------------------------------------------------------------------------------------------|----------------------------------------------------------------------------------------------------|------------------------------|
| Coverno de Estado de Minas Gerais         Secretaria de Estado de Trabalho e Desenvolvimento Social - SEDESE         Subsecretaria de Assistência Social         Clique na imagem abaixo, pra fazer o download to Termo de Compromisso         Vindades participantes         Razão Social         Unisade de Acohimento LAR NOSBA BENHORA DE PERPETUO SOCORRO:         22 876 4850001-47         Por estar de acordo com as disponibilidades contidas neste Termo de Compromisso, declaro ter ciência das responsabilidades e compromissos assumidos. | Coverno do Estado de Minas Gerais Coverno do Estado de Minas Gerais Coverno do Estado de Trabalho e Desenvolvimento Social - SEDESE Subsecretaria de Estado de Trabalho e Desenvolvimento Social - SEDESE Subsecretaria de Assistência Social Clique na imagem abaixo pra fazer o download to Termo de Compromisso Unidades participantes Razão Social CMFJ: Unidade de Acohimento LAR NOSSA SENHORA DE PERPETUO SOCORRO: 22079 435000147 |                              |
| Unidades participantes       GNPJ:         Unidade de Acohimento LAR NOSSA SENHORA DE PERPETUO SOCORRO       22 679.435/0001-47         Por estar de acordo com as disponibilidades contidas neste Termo de Compromisso, declaro ter ciência das responsabilidades e compromissos assumidos.       Aceitar                                                                                                    | Unidades participantes Razão Social Unidade de Acolhimento LAR NOSSA SENHORA DE PERPETUO SOCORRO- 22.679.435/0001-47                                                                                                    | Termo de                     |
| Razão Social GNPJ:<br>Unidade de Acolhimento LAR NOSSA SENHORA DE PERPETUO SOCORRO 22.879.435/0001-47  Por estar de acordo com as disponibilidades contidas neste Termo de Compromisso, declaro ter ciência das responsabilidades e compromissos assumidos.                                                                                                    | Razão Social     GNPJ:       Unidade de Acolhimento LAR NOSSA SENHORA DE PERPETUO SOCORRO:     22.679.435/0001-47                                                                                                    | Adesão<br>deverá<br>ser lido |
| Por estar de acordo com as disponibilidades contidas neste Termo de Compromisso, declaro ter ciência das responsabilidades e compromissos assumidos.                                                                                                    |                                                                                                    | Aceitar                      |
|                                                                                                    | Por estar de acordo com as disponibilidades contidas neste Termo de Compromisso, declaro ter ciência das responsabilidades e compromissos assumidos.                                                                                                    |                              |

Após realizar o aceite, clicando em "ACEITAR", se abrirá na parte superior uma janela para confirmação. Clicar OK.

Uma vez realizado o aceite do Termo de Adesão não será possível editar ou desfazer esta atividade

| PRO<br>Secre<br>Subs      | OGRAMA DE APRIMORAMENTO DA REDE<br>etaria de Estado de Trabalho e Desenvolviment<br>secretaria de Assistência Social       10.14 1/186:8090 diz:       ×       Usuário: 32<br>Login: 32 [GESTOR MUNICIPAL]<br>IP: 10.181.92.119 |
|---------------------------|----------------------------------------------------------------------------------------------------|
| 🟫 Início 🛛 🔒 Alterar Senh | ha 📓 Material de Apoio 🚯 Sair                                                                                                    |
| ACEI                      | ITE DO TERMO DE ADESÃO 2/2017                                                                                                    |
|                           | Governo do Estado de Minas Gerais<br>Secretaria de Estado de Trabalho e Desenvolvimento Social - SEDESE<br>Subsecretaria de Assistência Social                                                                                  |
|                           | Clique na imagem abaixo para fazer o download do Termo de Compromisso                                                                                                    |
| Unida                     | ades participantes                                                                                                    |
| Ra<br>Unio                | azão Social     CNPJ       idade de Acolhimento LAR NOSSA SENHORA DE PERPETUO SOCORRO     22.679.435/0001-47                                                                                                    |
| Po                        | or estar de acordo com as disponibilidades contidas neste Termo de Compromisso, declaro ter ciência das responsabilidades e compromissos assumidos.                                                                             |
| Volt                      | Aceitar                                                                                                    |

Em seguida será exibido o EXTRATO DO TERMO DE ADESÃO.

As opções são: **1)** IMPRIMIR: imprimirá o EXTRATO; **2)** PDF: gerará PDF para download; **3)** VOLTAR: retornará à área TERMO DE ADESÃO.

Clique no botão INÍCIO para retornar às opções do menu.

| PROGRAMA DE A<br>Secretaria de Estad<br>Subsecretaria de As | PRIMORAMENTO DA REDE SOCIOASSISTENCIAL - REDE CUIDAR<br>o de Trabalho e Desenvolvimento Social<br>Issémina Social                                             |                                      |                                               | Utuario: 32<br>Login: 32 (de BTOR MUNICIPAL)<br>(P. 10.181.82.116 | T |  |
|-------------------------------------------------------------|----------------------------------------------------------------------------------------------------|--------------------------------------|-----------------------------------------------|-------------------------------------------------------------------|---|--|
| 🛧 Inicio 🚊 Alterar Senha 📕 Mate                             | rlai de Apolo 🚯 Sair                                                                                                    |                                      |                                               |                                                                   | _ |  |
| 1                                                           | Governo do Estado de Minas Gerais<br>Secretaria de Estado de Minas Gerais<br>Secretaria de Assistência Social - SEDESE<br>Subsecretaria de Assistência Social |                                      |                                               |                                                                   |   |  |
| Início                                                      | Por estarem de acordo com as disposições contidas no Termo de Adesão, as gartes formalizaram a adesão e compromisso com as respons<br>Voltar                  | abildades assumidas.                 |                                               | Zequrimir PDF                                                     |   |  |
| inicio                                                      |                                                                                                    | IDENTIFICAÇÃO                        | DO CONCEDENTE/                                |                                                                   |   |  |
|                                                             | Ramo Social                                                                                                    |                                      | CNI13<br>TA DET MARTINALIT                    |                                                                   |   |  |
|                                                             | E-mail<br>alterna Bucuerove Cascial no.cov br                                                                                                    |                                      | leietone<br>(211.2916-595                     |                                                                   |   |  |
|                                                             | Endereço<br>Rodove Paga João Paulo II                                                                                                    | N*<br>4142                           |                                               | Complemento<br>Setto Minas - 14ª ander                            |   |  |
|                                                             | Barro<br>Sarra                                                                                                    | Municipio<br>SELO HORIZONTE          |                                               | CEP<br>21.630-600                                                 |   |  |
|                                                             | MERVIESENTANTE LEGAL DO CONCEDENTE                                                                                                    |                                      |                                               |                                                                   |   |  |
|                                                             | Nome<br>Simone                                                                                                    |                                      | CI%-<br>040.454.554-09                        |                                                                   |   |  |
|                                                             | CI<br>MG685999                                                                                                    |                                      | Organo Expeditor<br>SSD-WG                    |                                                                   |   |  |
|                                                             | Cargo<br>Subsecretaria de Assistância Social                                                                                                    |                                      | b-mail<br>simone.sibuquerque@socisi.mg.gov.br |                                                                   |   |  |
|                                                             | Leletore<br>(35) 5557-777                                                                                                    |                                      |                                               |                                                                   |   |  |
|                                                             | Endersco<br>Rue N                                                                                                    | N"<br>45                             |                                               | Complemento<br>CASA                                               |   |  |
|                                                             | blarmo<br>Centro                                                                                                    | Municipio<br>Zelo horizonte          |                                               | CEP<br>21.150-955                                                 |   |  |
|                                                             |                                                                                                    | IDENTIFICAÇÃO                        | DO CONVENENTE                                 |                                                                   |   |  |
|                                                             | Raseo Secel<br>Secretaria Municipal Montes Claros                                                                                                    | CNI12<br>77.355.639(0001-45          |                                               |                                                                   |   |  |
|                                                             | b-mail<br>luita helena@social.mg.gov.br                                                                                                    | leistone fixo<br>(21) 2785-9898      |                                               | Telefone celular                                                  |   |  |
|                                                             | knulerego<br>Rus Astolio (Alexado)                                                                                                    | N*<br>2                              |                                               | Complemento<br>Cesa                                               |   |  |
|                                                             | Barro<br>Centro                                                                                                    | Municipio<br>MONTES CLAROS           |                                               | CEP<br>31.750-750                                                 |   |  |
|                                                             |                                                                                                    | IDENTIFICAÇÃO DO REPRESEN            |                                               |                                                                   |   |  |
|                                                             | Nome<br>João de Silve                                                                                                    | CITF<br>167.754.466-28               |                                               | CI<br>mi44544545                                                  |   |  |
|                                                             | Organi Expeditor<br>SSP                                                                                                    | Cargo<br>PRESIDENTE                  |                                               | b-mail<br>mmm@holmsi.com                                          |   |  |
|                                                             | Leidone hao<br>(21) 2121-2121                                                                                                    | leletone celular<br>(21) sis238-0000 |                                               |                                                                   |   |  |
|                                                             | Endereço<br>Avenda Afonao Pena (Alerado)                                                                                                    | N* 201                               |                                               | Complemento<br>agio 121                                           |   |  |
|                                                             | biarna<br>Centro                                                                                                    | Murrelpio<br>Wenceslau Eraz          |                                               | Cbl*<br>32.222-322                                                | • |  |

Caso clique em VOLTAR, o usuário retornará à área TERMO DE ADESÃO.

Perceba que o Gestor Municipal poderá verificar se a Entidade realizou ou não o aceite ao Programa.

| IDAR       | PROGRAMA DE APRIMORAMENTO DA RE<br>Secretaria de Estado de Trabalho e Desenvolvim<br>Subsecretaria de Assistência Social | DE SOCIOASSISTENCIAL - REDE CUIDAR<br>ento Social |                     |             | Usuário: 32<br>Login: 32 [GE<br>IP: 10.181 | STOR MUNICIPAL]             |
|------------|----------------------------------------------------------------------------------------------------|---------------------------------------------------|---------------------|-------------|--------------------------------------------|-----------------------------|
| cio 🖀 Alte | erar Senha 📔 Material de Apoio 🚯 Sair                                                                                    |                                                   |                     |             |                                            |                             |
| TERM       | 10 DE ADESÃO - NÃO GOVERNAMENTAL                                                                                         |                                                   |                     |             |                                            |                             |
| Clique no  | Identificador do Termo para fazer o Aceite                                                                               |                                                   |                     |             |                                            |                             |
|            |                                                                                                    | Filtra                                            |                     |             |                                            |                             |
| 1          | Identificador do Termo de Adesão                                                                                         | Período para Preenchimento                        | Data do Aceite      | Aceite?     | Termo de Adesão                            | Extrato                     |
|            | 2/2017                                                                                                    | 24/08/2017 a 12/09/2017                           | 06/09/2017 16:09:52 | Sim         | Baixar                                     | Baixar                      |
|            |                                                                                                    |                                                   |                     |             |                                            |                             |
|            | Unidades                                                                                                    | Entidade                                          | e fez o aceite?     |             |                                            |                             |
|            | Unidade de Acolhimento LAR NOSSA SENHORA DE PERPI                                                                        | ETUO SOCORRO - CNPJ: 22.679.435/0001-47 Não       |                     |             |                                            |                             |
|            |                                                                                                    |                                                   | Se a                | entidade t  | iver realizado o                           |                             |
|            |                                                                                                    |                                                   | 100 100             | aceite ao   | termo de                                   |                             |
|            |                                                                                                    |                                                   | ac                  | lesão, apai | recerá "SIM".                              |                             |
|            |                                                                                                    |                                                   |                     |             |                                            | (uns_listagem_termo_adesao) |

# **GESTOR MUNICIPAL EM RELAÇÃO ÀS UNIDADES NÃO GOVERNAMENTAIS** Visualizando o Plano de Aprimoramento

- Im

#### GESTOR MUNICIPAL EM RELAÇÃO À UNIDADE NÃO GOVERNAMENTAL VISUALIZANDO O PLANO DE APRIMORAMENTO

Para acessar as ações da Unidade não Governamental, clique no ícone correspondente.

| cio 🔐 Alterar Senha 📓 Material de Apolo 🔉 Sair                                                                                                    |                                                                                                    |
|----------------------------------------------------------------------------------------------------|----------------------------------------------------------------------------------------------------|
| MENU                                                                                                    | NOTIFICAÇÕES                                                                                                    |
| estor <mark>Mu</mark> nicipal, acesse a área corresponde para executar as ações do Programa Rede<br>uidar em relação às Unidades Governamentais ou em relação às Unidades não<br>overnamentals: | O Termo de Adesão vai até 31/08/207<br>Novo decreto foi publicado do Diário Oficial. É necessário que verifique<br>o artigo 123 |
|                                                                                                    | I≪ ≪ ≫ >I<br>tons_southear                                                                                                    |
| Governamental Nao Governamental                                                                                                    |                                                                                                    |

#### GESTOR MUNICIPAL EM RELAÇÃO À UNIDADE NÃO GOVERNAMENTAL VISUALIZANDO O PLANO DE APRIMORAMENTO

Caso a entidade do seu município contemplada pelo Programa Rede Cuidar tiver realizado o Aceite ao Termo de Adesão e já tiver elaborado o Plano de Aprimoramento, aparecerá os seguintes dois ícones.

Clique no ícone do PLANO DE APRIMORAMENTO para visualizar o(s) plano(s) da(s) entidade(s).

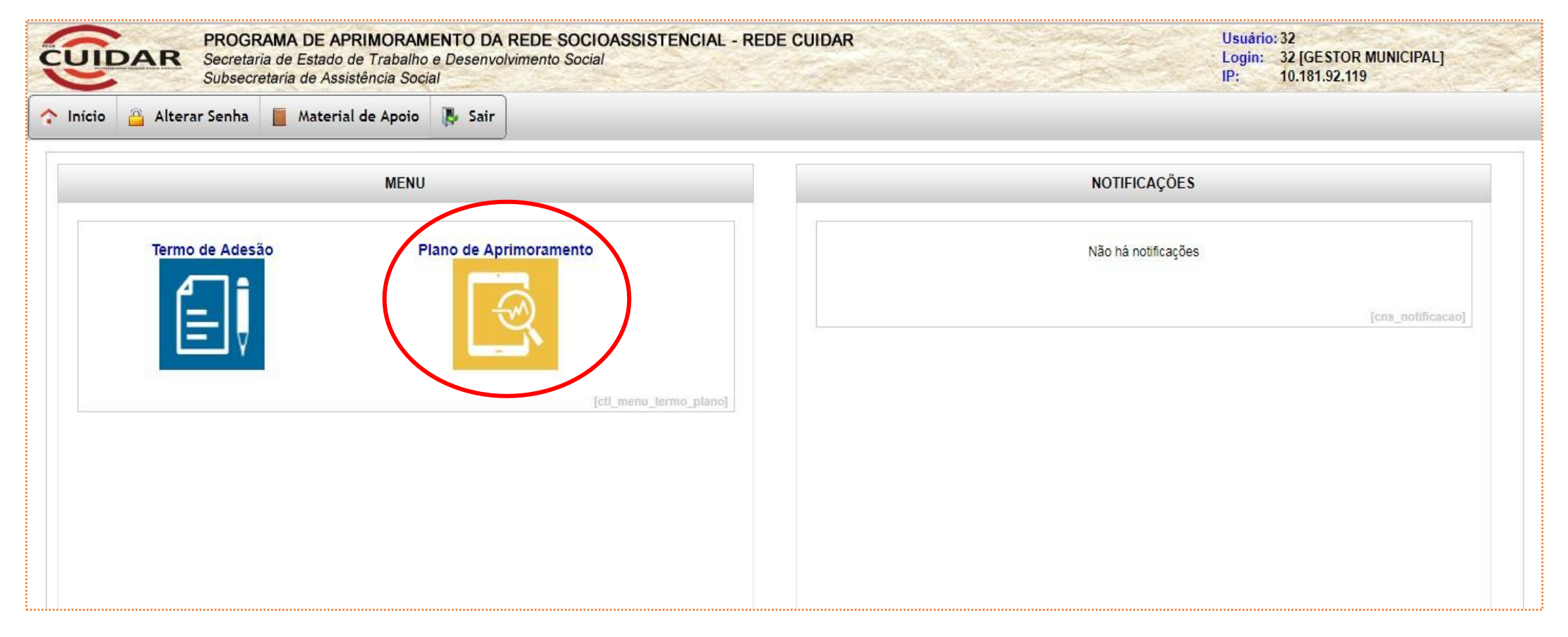

#### GESTOR MUNICIPAL EM RELAÇÃO À UNIDADE NÃO GOVERNAMENTAL VISUALIZANDO O PLANO DE APRIMORAMENTO

O município poderá visualizar o Plano de Aprimoramento da Unidade quando ele estiver finalizado, clicando no ícone do EXTRATO.

| Início 🔒 Alterar                    | Senha 📕 Material de Apoio 队 Sair                                |                    |                                    |                              |                              |                               |                                         |            |
|-------------------------------------|-----------------------------------------------------------------|--------------------|------------------------------------|------------------------------|------------------------------|-------------------------------|-----------------------------------------|------------|
| ANO DE APRIMOR                      | AMENTO NÃO GOVERNAMENTAL                                        |                    |                                    |                              |                              |                               |                                         |            |
|                                     |                                                                 |                    | Filtrar                            |                              |                              |                               |                                         |            |
| ldentificador do<br>Termo de Adesão | Razão Social                                                    | CNPJ               | Situação                           | Identificador da<br>Parceria | Data de envio para<br>SEDESE | Período para<br>Preenchimento | Situação de<br>Aprovação<br>pela Sedese | Extrato    |
| 2/2017                              | Unidade de Acolhimento LAR NOSSA SENHORA<br>DE PERPETUO SOCORRO | 22.679.435/0001-47 | Concluído e Enviado<br>para Sedese | 022017/3143303301065         | 11/09/2017 10:43:01          | 24/08/2017 a 12/09/2017       | 1                                       |            |
|                                     |                                                                 |                    | i                                  | ÞI                           |                              |                               |                                         |            |
|                                     |                                                                 |                    |                                    |                              |                              |                               | [cns_plano                              | _aprim_neo |

## **PROCEDIMENTOS PARA A ENTIDADE SOCIOASSISTENCIAL** Realização do aceite ao Termo de Adesão e elaboração do Plano de **Aprimoramento**

### PROCEDIMENTOS PARA ENTIDADE SOCIOASSISTENCIAL TELA INICIAL DE ACESSO

Ao entrar no Sistema, será apresentado o MENU. No momento, o usuário poderá acessar o Termo de Adesão (para realizar aceite ou consulta) e o Plano de Aprimoramento (elaboração ou consulta). Atenção, o ícone do Plano de Aprimoramento somente estará disponível para entidade quando forem realizados o aceite da entidade e o aceite do gestor do município onde ela desenvolve a oferta.

À direita será apresentada a caixa NOTIFICAÇÕES, com informações importantes e atualizadas para o usuário.

| PROGRAMA DE APRIMORAM<br>Secretaria de Estado de Trabalho<br>Subsecretaria de Assistência Soci | ENTO DA REDE SOCIOASSISTENCIAL - REDE CUIDA<br>e Desenvolvimento Social<br>al | DAR Usuário: 15<br>Login: 15 [UNIDADES SOCIOASSISTENCIAIS]<br>IP: 10.181.92.119                                                               |                                     |  |  |
|------------------------------------------------------------------------------------------------|-------------------------------------------------------------------------------|----------------------------------------------------------------------------------------------------|-------------------------------------|--|--|
| ↑ Início Alterar Senha Material de Apoio                                                       | Sair                                                                          |                                                                                                    |                                     |  |  |
|                                                                                                | MENU                                                                          | NOTI                                                                                                    | FICAÇÕES                            |  |  |
| Termo de Ades                                                                                  | ào                                                                            | Não ha                                                                                                    | á notificações<br>[cns_notificacao] |  |  |
| Termo de Adesão                                                                                | Plano de Aprimoramento ctl_menu [aplicacao]                                   | Quando houver Termo de<br>Adesão aceito pela entidade<br>e pelo Município, a opção<br>para elaboração do Plano de<br>Aprimoramento aparecerá. |                                     |  |  |

# **PROCEDIMENTOS PARA A ENTIDADE SOCIOASSISTENCIAL** Realizando o aceite ao Termo de Adesão

2m

O Termo de Adesão será personalizado para cada Entidade, uma vez que, em seu termo constará somente os dados de identificação do da unidade proponente e representante legal.

\_\_\_\_\_ </m

Clique no ícone do TERMO DE ADESÃO para acessar a área de Termo de Adesão para realizar aceite ou consulta.

| PROGRAMA DE APRIMORAMENTO DA REDE SOCIOASSISTENCIAL - REDE CUIDAR<br>Secretaria de Estado de Trabalho e Desenvolvimento Social<br>Subsecretaria de Assistência Social | Usuário: 15<br>Login: 15 [UNIDADES SOCIOASSISTENCIAIS]<br>IP: 10.181.92.119 |
|----------------------------------------------------------------------------------------------------|-----------------------------------------------------------------------------|
| 🟫 Início 👸 Alterar Senha 📗 Material de Apoio 🚯 Sair                                                                                                    |                                                                             |
| MENU                                                                                                    | NOTIFICAÇÕES                                                                |
| Termo de Adesão                                                                                                    | Não há notificações                                                         |
|                                                                                                    | [cns_notificacao]                                                           |
| [ctt_menu_aplicacao]                                                                                                    |                                                                             |
|                                                                                                    |                                                                             |

Ao clicar no ícone TERMO DE ADESÃO (tela anterior), serão apresentados os termos de adesão existentes, para que seja realizado o aceite ou a consulta.

Ao escolher um dos TERMOS (seta verde), será apresentada informação do aceite do município que a entidade está localizada. Lembrando que, o aceite do Gestor Municipal é condição para a posterior elaboração do Plano de Aprimoramento.

Para realizar o ACEITE ao Termo de Adesão, clique no IDENTIFICADOR DO TERMO DE ADESÃO (seta vermelha).

| UIDAR         | PROGRAMA DE APRIMORAMENTO DA REDE S<br>Secretaria de Estado de Trabalho e Desenvolvimento s<br>Subsecretaria de Assistência Social | OCIOASSISTENCIAL - REDE CUIDAR<br>Social |                     |         | Usuário: 15<br>Login: 15 [UNIDADES SOCIOA<br>IP: 10.181.92.119 | ASSISTENCIAIS]           |
|---------------|----------------------------------------------------------------------------------------------------|------------------------------------------|---------------------|---------|----------------------------------------------------------------|--------------------------|
| Início 📋 Alte | terar Senha 📔 Material de Apoio 🚺 Sair                                                                                             |                                          |                     |         |                                                                |                          |
| TERN          | MO DE ADESÃO - NÃO GOVERNAMENTAL                                                                                                   |                                          |                     |         |                                                                |                          |
| Clique no     | o Identificador do Termo para fazer o Aceite                                                                                       |                                          |                     |         |                                                                |                          |
|               |                                                                                                    | Filtrar                                  |                     |         |                                                                |                          |
|               | Intificador do Termo de Adesão                                                                                                    | Período para Preenchimento               | Data do Aceite      | Aceite? | Termo de Adesão                                                | Extrato                  |
|               | 2/2017                                                                                                    | 24/08/2017 a 12/09/2017                  |                     | Não     |                                                                |                          |
|               | Unidades                                                                                                    | Gestor Munic                             | cipal fez o aceite? |         |                                                                |                          |
|               | Unidade de Acolhimento LAR NOSSA SENHORA DE PERPETUO                                                                               | SOCORRO - CNPJ: 22.679.435/000147 Sim    |                     |         |                                                                |                          |
|               |                                                                                                    |                                          |                     |         |                                                                |                          |
|               |                                                                                                    | R 4 1 1                                  | > >I                |         |                                                                |                          |
|               |                                                                                                    |                                          |                     |         |                                                                | s_listagem_termo_adesao] |

Será exibida a <u>SEÇÃO DE IDENTIFICAÇÃO</u> para preenchimento dos dados solicitados referentes à unidade que deseja aderir ao Programa Rede Cuidar.

Para aceitar o Termo de Adesão será obrigatório a confirmação ou atualização dos dados solicitados na tela abaixo (identificação do proponente e Representante Legal). Esses dados estarão associados ao respectivo Termo de Adesão e Plano de Aprimoramento feito pela Unidade Socioassistencial. Após o preenchimento, clique em AVANÇAR.

| 🖀 Alterar Senha | Material de            | Apoio 🚯 Sair                                   |                           |                 |                    |                  |               |
|-----------------|------------------------|------------------------------------------------|---------------------------|-----------------|--------------------|------------------|---------------|
|                 | SEÇÃO DE IDEN          | TIFICAÇÃO                                      |                           |                 |                    |                  |               |
|                 | erifique se os dados e | stão completo e corretos. Caso contrário, alte | re-os e clique em Avancar |                 |                    |                  |               |
|                 | Voltar                 |                                                |                           |                 |                    |                  |               |
|                 |                        |                                                | SEÇÃO DE IDENTIFIC        | AÇÃO DO PROPO   | NENTE              |                  |               |
|                 | Razão Social           | Unidade de Acolhimento LAR NOSSA SE            | NHORA DE PERPETUO SOCORRO | CNPJ            | 22.679.435/0001-47 | ID Unidade       | 3143303301065 |
|                 | Endereço *             | RUA J                                          |                           | N° *            | 5                  | Bairro *         | CENTRO        |
|                 | CEP *                  | 38.840-99                                      |                           | Complemento     | 1                  | Município        | MONTES CLAROS |
|                 | E-mail *               | luiza.helena@social.mg.g                       |                           | Telefone fixo * | (31) 55555-5555    | Telefone celular | 0             |
|                 |                        |                                                | REPRESEN                  | TANTE LEGAL     |                    |                  |               |
|                 | Nome *                 | eva                                            | CPF *                     | 442.567.223-2   | 7 Cargo *          | PRESIDENTE       | E 🔹           |
|                 | Endereço *             | rua k                                          | N° *                      | 4               | Bairro *           | centro           |               |
|                 | CEP *                  | 31.999-999                                     | Complemento               | 10 <u>1</u>     | Município *        | ABAETÉ           | preenchiment  |
|                 | E-mail *               | g@yahoo.com                                    | Telefone fixo *           | (31) 55555-55   | 55 Telefone celula | ar 0             |               |
|                 | RG *                   | rg555                                          | Órgão Expeditor           | * ssp           |                    |                  |               |
| = (             | Campo de preenchime    | nto obrigatório                                |                           |                 |                    |                  | *             |

Leia com atenção o <u>TEXTO DE APRESENTAÇÃO</u> do Programa Rede Cuidar e clique em AVANÇAR.

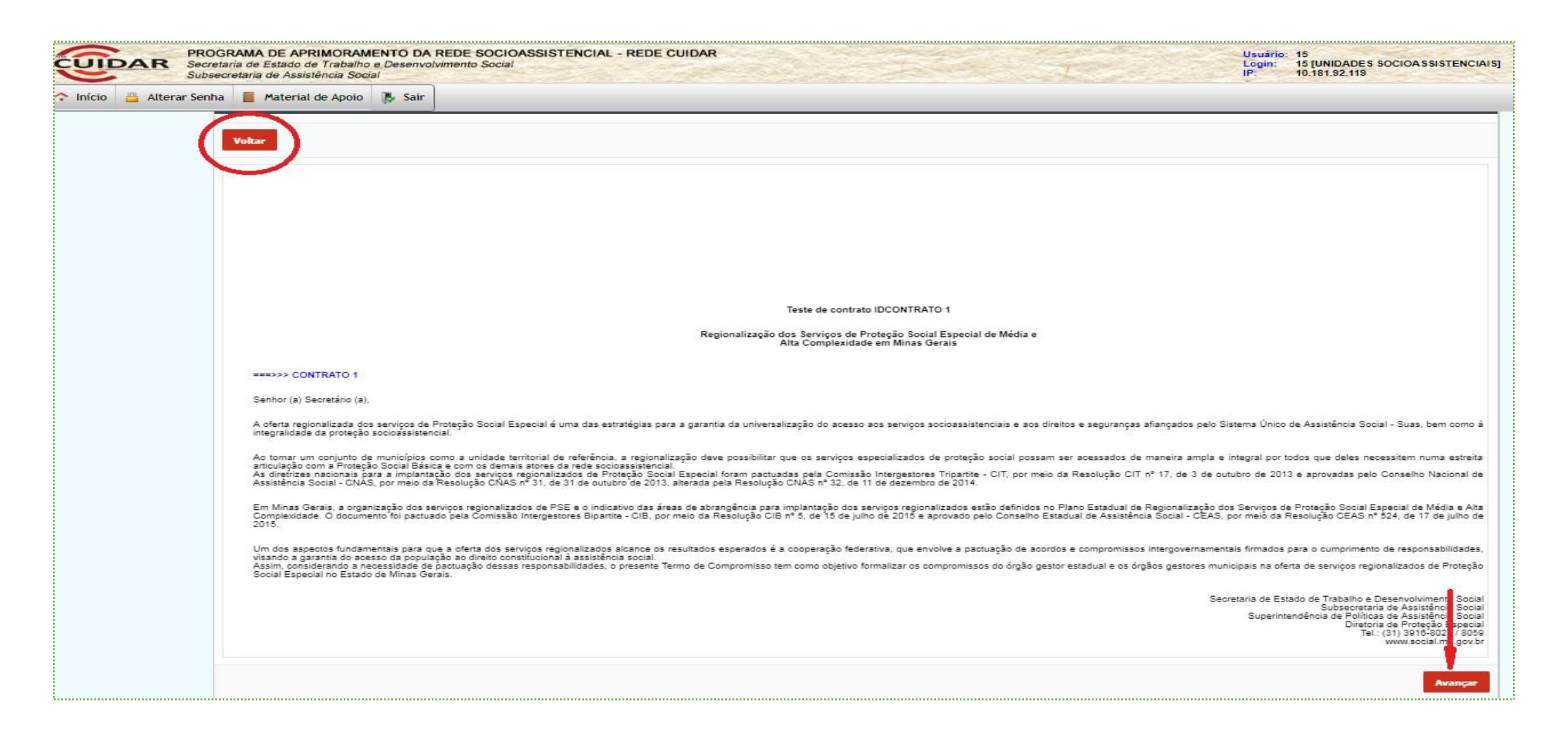

A próxima tela será a de <u>INDICADORES</u>. Assim, será informado o Indicador de Desenvolvimento das Unidades de Acolhimento (ID Acolhimento) da unidade contemplada pelo Programa. Leia com atenção e clique em AVANÇAR.

Nesta mesma tela haverá um link com acesso ao Material de Apoio (círculo vermelho).

| INDICADO<br>Voltar   | DRES        |                                                     |                                                        |   | Brancar                                                                                                    |
|----------------------|-------------|-----------------------------------------------------|--------------------------------------------------------|---|----------------------------------------------------------------------------------------------------|
| Voltar<br>Razão Soci |             |                                                     |                                                        |   | Avancar                                                                                                    |
| Bazão Soci           |             |                                                     |                                                        |   | (The second second second second second second second second second second second second second second second s |
| Razão Soci           |             | Dados Ge                                            | erais - Unidade de Acolhimento LAR NOSSA SENHORA DE PE |   |                                                                                                    |
| CNPJ                 | al.         | Unidade de Acolhimento LAR NO<br>22.679.435/0001-47 | ISSA SENHORA DE PERPETUO SOCORRO                       |   |                                                                                                    |
| Nota do ID           | Acolhimento | 2,50                                                | Dimanshas                                              |   |                                                                                                    |
|                      |             | RH                                                  | 2                                                      | 4 |                                                                                                    |
|                      |             | Estrutura Física                                    | 2                                                      | 4 |                                                                                                    |
|                      | _           | Gestão e Atividades                                 | 2                                                      | 4 |                                                                                                    |

Em seguida, na tela apresentada poderá ser baixado o <u>TERMO DE ADESÃO</u>. Leia-o com atenção. Para realizar o ACEITE, o quadrado deverá ser marcado antes do ícone ACEITAR.

ATENÇÃO: no TERMO DE ADESÃO estão definidos os compromissos e obrigações das partes. Leia com atenção a documentação.

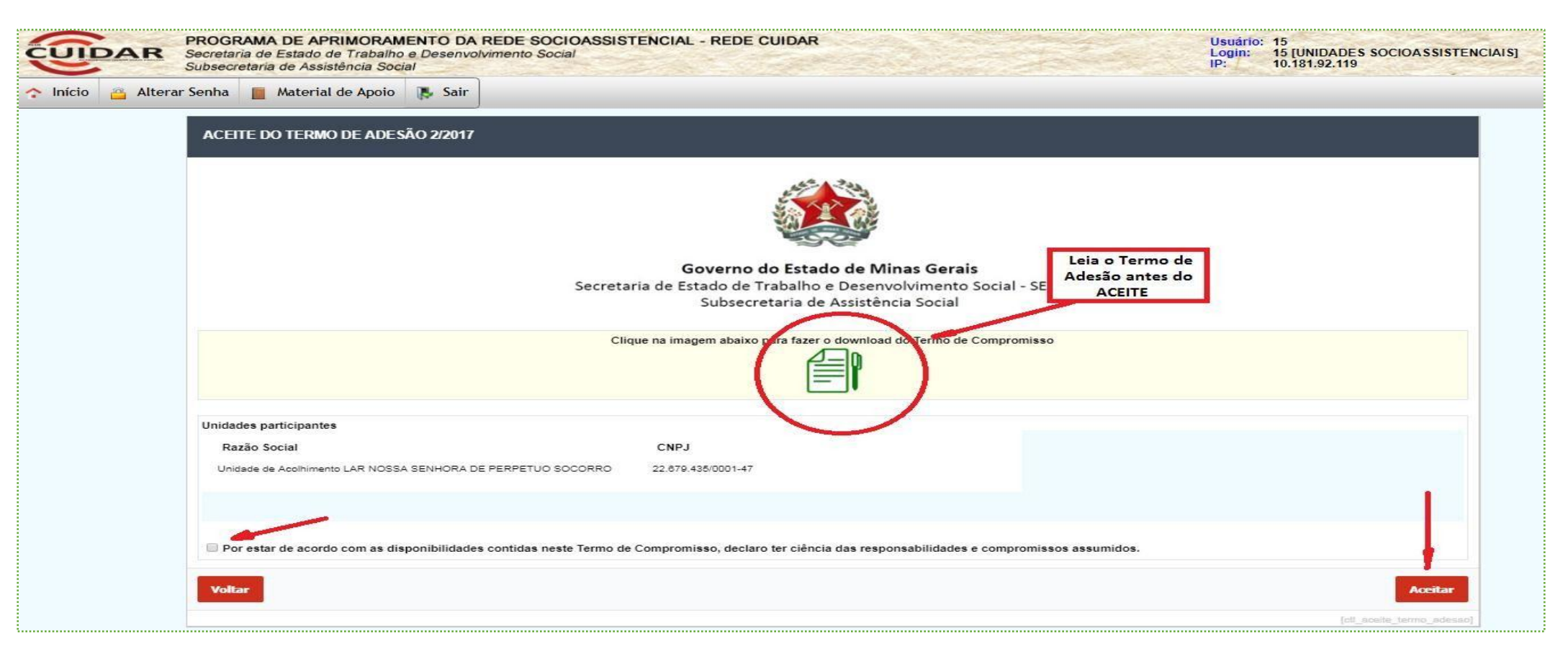

Ainda, após o ACEITE, será aberta janela para reafirmar a opção de adesão da unidade. Uma vez realizado o aceite do Termo de Adesão não será possível editar ou desfazer esta atividade.

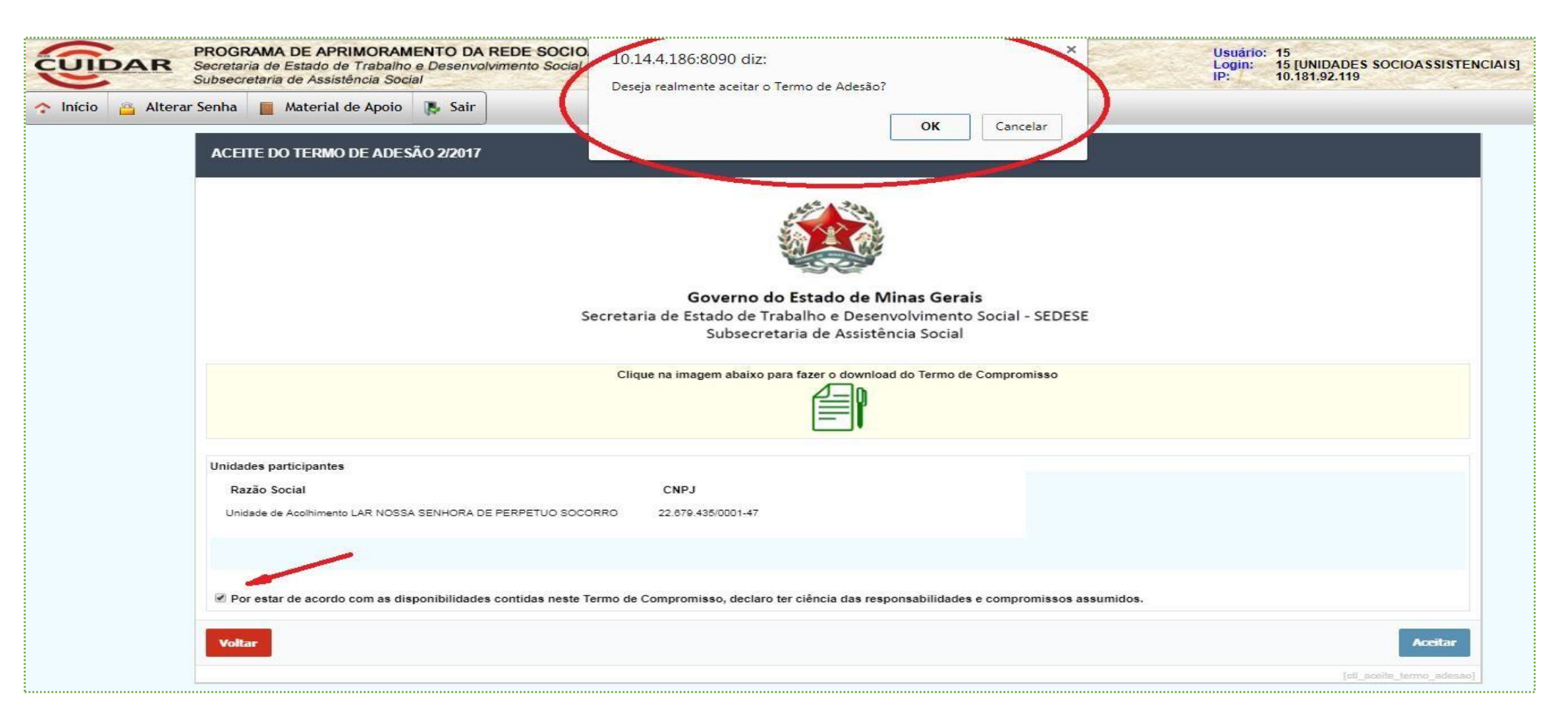

O EXTRATO DO TERMO DE ADESÃO será apresentado. As opções são: **1)** IMPRIMIR: imprimirá o EXTRATO; **2)** PDF: gerará PDF para download; **3)** VOLTAR: retornará à tela TERMO DE ADESÃO. Clique no botão INÍCIO para retornar às opções do MENU.

| UIDAR              | PROGRAMA DE APRIMORAM<br>Secretaria de Estado de Trabalho<br>Subsecretaria de Assistência Socia | ENTO DA REDE SOCIOAS<br>e Desenvolvimento Social<br>al | SISTENCIAL - REDE CUIDAR                          | •                                                  | Usuário:<br>Login:<br>IP:                 | 15<br>15 [UNIDADES SOCIOASSISTENCIAIS]<br>10.181.92.119 |  |  |  |
|--------------------|-------------------------------------------------------------------------------------------------|--------------------------------------------------------|---------------------------------------------------|----------------------------------------------------|-------------------------------------------|---------------------------------------------------------|--|--|--|
| 🔉 Início 🤷 Alterar | Senha 📔 Material de Apoio                                                                       | 🚯 Sair                                                 |                                                   |                                                    |                                           |                                                         |  |  |  |
| 1                  | EXTRATO DO TERMO DE ADE                                                                         | SÃO                                                    |                                                   |                                                    |                                           |                                                         |  |  |  |
|                    |                                                                                                 | Secr                                                   | Governo do Estado<br>etaria de Estado de Trabalho | do de Minas Gerais<br>e Desenvolvimento Social - S | SEDESE                                    |                                                         |  |  |  |
|                    | Por estarem de acordo com as disposição                                                         | es contidas no Termo de Adesão, a                      | Subsecretaria de                                  | e Assistência Social                               | umidas                                    |                                                         |  |  |  |
|                    | Voltar                                                                                          |                                                        | o penteo romanzaram a daesao e comp               |                                                    |                                           | Imprimir PDF                                            |  |  |  |
|                    | IDENTIFICAÇÃO DO CONCEDENTE/                                                                    |                                                        |                                                   |                                                    |                                           |                                                         |  |  |  |
|                    | Razão Social<br>SEDESE - Secretaria de Estado de T                                              | rabalho e Desenvolvimento Social                       |                                                   | CNPJ<br>24.067.114/0001-17                         |                                           |                                                         |  |  |  |
|                    | E-mail<br>simone.albuquerque@social.mg.gov.                                                     | br                                                     |                                                   | Telefone<br>(31) 3916-898                          |                                           |                                                         |  |  |  |
|                    | Endereço<br>Rodovia Papa João Paulo II                                                          |                                                        | N°<br>4143                                        |                                                    | Complemento<br>Edifício Minas - 14º andar |                                                         |  |  |  |
|                    | Bairro Municípic<br>Serra BELO HO                                                               |                                                        |                                                   |                                                    | CEP<br>31.630-900                         |                                                         |  |  |  |
|                    |                                                                                                 |                                                        | REPRESENTANTE LE                                  | TANTE LEGAL DO CONCEDENTE                          |                                           |                                                         |  |  |  |
|                    | Nome<br>Simone                                                                                  |                                                        |                                                   | CPF<br>040.454.584-09                              |                                           |                                                         |  |  |  |
|                    | CI<br>MG555999                                                                                  |                                                        |                                                   | Órgão Expeditor<br>SSP-MG                          |                                           |                                                         |  |  |  |

# **PROCEDIMENTOS PARA ENTIDADE SOCIOASSISTENCIAL** Elaborando o Plano de Aprimoramento

. S 🖵 🖑

Após realizado aceite ao TERMO DE ADESÃO pela entidade, bem como pelo gestor do município onde ela desenvolve a oferta, aparecerá o ícone PLANO DE APRIMORAMENTO para ser elaborado.

#### Clique no ícone PLANO DE APRIMORAMENTO

| PROGRAMA DE APRIMORAMENTO DA REDE SOCIOASSISTENCIAL - REDE CUIDAR<br>Secretaria de Estado de Trabalho e Desenvolvimento Social<br>Subsecretaria de Assistência Social | Usuário: 15<br>Login: 15 [UNIDADES<br>SOCIOASSISTENCIAIS]<br>IP: 10.181.92.119 |
|----------------------------------------------------------------------------------------------------|--------------------------------------------------------------------------------|
| 🛧 Início 🖀 Alterar Senha 📕 Material de Apoio 队 Sair                                                                                                    |                                                                                |
| MENU                                                                                                    | NOTIFICAÇÕES                                                                   |
| Termo de Adesão Plano de Aprimoramento                                                                                                    | Não há notificações                                                            |
|                                                                                                    | [cns_notificacao]                                                              |
| [ctt_menu_aplicacao]                                                                                                    |                                                                                |
|                                                                                                    |                                                                                |

Ao clicar no ícone PLANO DE APRIMORAMENTO (tela anterior), será apresentado o Plano de Aprimoramento existente, para elaboração ou consulta.

Clique na Razão Social da unidade para elaborar o PLANO. Fique atento ao período de preenchimento!

| o de<br>ção pela Extrato       |
|--------------------------------|
|                                |
|                                |
| _plano_aprimo_nao_gov_unidade] |
|                                |
|                                |

Será apresentado o Plano de Aprimoramento para ser elaborado pela entidade. A seguir, apresentaremos os detalhes do Plano de Aprimoramento.

| PLANO DE APRIMORAMENTO                                                                                                    |                                                                                                    |                                                                                                    |                                                                              |                                        |
|----------------------------------------------------------------------------------------------------|----------------------------------------------------------------------------------------------------|----------------------------------------------------------------------------------------------------|------------------------------------------------------------------------------|----------------------------------------|
|                                                                                                    | Secreta                                                                                               | Governo do Estado de Minas G<br>aria de Estado de Trabalho e Desenvolvimo<br>Subsecretaria de Assistência Soc | erais<br>ento Social - SEDESE<br>fial                                        |                                        |
| Voltar                                                                                                    |                                                                                                    |                                                                                                    |                                                                              |                                        |
|                                                                                                    |                                                                                                    | IDENTIFICAÇÃO DA UNIDADE                                                                                      |                                                                              |                                        |
| Unidade<br>Unidade de Assilimento Casa Esperança                                                                                                    |                                                                                                    |                                                                                                    | Identificador da Unidade<br>31153U53U1965                                    |                                        |
|                                                                                                    |                                                                                                    | PREENCHIMENTO                                                                                                 |                                                                              |                                        |
| Situação<br>Sem presochimento                                                                                                    |                                                                                                    |                                                                                                    |                                                                              |                                        |
|                                                                                                    |                                                                                                    | DENTIFICAÇÃO DO CONCEDENTI                                                                                    | E                                                                            |                                        |
| Razão Social<br>SEDESE - Secretaria de Estado da Trabalho                                                                                                    | e Deservolvimento Social                                                                              |                                                                                                    |                                                                              | CNPJ<br>24.007.114/0001-17             |
| E mail<br>simple a bucuerque@eocial.mg.gov.br                                                                                                    |                                                                                                    |                                                                                                    |                                                                              | Iclictone<br>(J1) Je15-Je8             |
| Finderega<br>Rodovis Pape Juão Paulo II                                                                                                    |                                                                                                    | Nº<br>4143                                                                                                    | Complex met da.<br>Edifica Minas - 14° andar                                 |                                        |
| Balmo<br>Sama                                                                                                    |                                                                                                    | Município<br>BELO HORIZONTE                                                                                   | CEP<br>31.633 000                                                            |                                        |
|                                                                                                    | 21                                                                                                    | DENTIFICAÇÃO DO REPRESENTANTE LEGAL DO                                                                        |                                                                              |                                        |
| Nome                                                                                                    | CPT                                                                                                   |                                                                                                    | a                                                                            |                                        |
| Órgão Expeditor<br>SEP.MG                                                                                                    | Cargo<br>Subsectoraris no ápsistência Social                                                          |                                                                                                    | Ernall<br>Ernall<br>dimensional expension many pr                            |                                        |
| Sta full technic battice                                                                                                    |                                                                                                    | JUIAL IMPLE ID DO ITANDICE A TRADUARCIED                                                                      | an one accord the Baylar of South                                            |                                        |
|                                                                                                    |                                                                                                    |                                                                                                    |                                                                              |                                        |
| 987                                                                                                    |                                                                                                    |                                                                                                    | the literature and literature in the                                         |                                        |
| Editorius Fields                                                                                                    |                                                                                                    | 2<br>                                                                                                    |                                                                              |                                        |
|                                                                                                    |                                                                                                    |                                                                                                    |                                                                              |                                        |
| Agric commence de clear de antige de Austre entre habiter com mande a                                                                                                    | agençia an alaque de lagitaria de situada no 12 Austro esta a la                                      | Control Auristan Egen ya                                                                                      |                                                                              |                                        |
| Exception control as provides when a second by instance of the second second se | en menter de cherte de province, goodenneer earder, die actuale open al wordt<br>neer datue menter al | a di la contri la si o na cartana.<br>Indigente parte na cartana, na na carta da singela (cartanana da sport) |                                                                              |                                        |
| 20 41221                                                                                                    |                                                                                                    |                                                                                                    | 2002-2012 W 10. 1000 C 2003                                                  |                                        |
| Alenas Rodiae                                                                                                    | r en "Selver", ern Plero os Alternorsmento poderá ser estado de sit                                   | ate final de presido formento Somerio quando ploter em "Conclure e annar para o Sobleb                        | b", was Plantics Administrationalis and restricted data structures da Sbilbh | it a national man covered seried tada, |
|                                                                                                    |                                                                                                    |                                                                                                    |                                                                              | Dire class second and                  |

No Plano de Aprimoramento será apresentada a nota do ID Acolhimento de acordo com as dimensões que revelam as fragilidades da unidade. Além disso, conterá o objeto da parceria, que consiste na finalidade da parceria que visa a melhoria da qualidade das ofertas socioassistenciais.

Clicando em "Material de Apoio", o usuário acessará os documentos que o auxiliarão no entendimento sobre o ID Acolhimento e demais orientações do Plano de Aprimoramento.

|                                                                    | DETALHAMENTO DO                                  | PLANO DE APRIMORAMENTO                                                                         |
|--------------------------------------------------------------------|--------------------------------------------------|------------------------------------------------------------------------------------------------|
| Nota do ID Acolhimento da Instituição<br>2.5                       |                                                  |                                                                                                |
| Dimensões                                                          | Notas                                            |                                                                                                |
| RH                                                                 | 2.4                                              |                                                                                                |
| Estrutura Física                                                   | 2.4                                              |                                                                                                |
| Gestão e Atividades                                                | 2.4                                              |                                                                                                |
|                                                                    |                                                  |                                                                                                |
|                                                                    | OBJET                                            | O DA PARCERIA                                                                                  |
| Aprimoramento da oferta do seviço de Acolhimer<br>PERPETUO SOCORRO | nto Institucional, visando superação da situação | de fragilidades identificadas no ID Acolhimento da Unidade de Acolhimento LAR NOSSA SENHORA DE |

Abaixo do "Objeto da Parceria" serão exibidos os grupos do Plano de Aprimoramento para o usuário fazer suas escolhas. As opções disponíveis dizem respeito aos grupos de despesas que se tem para utilização do recurso do Programa Rede Cuidar. Consulte o material de apoio para ver o detalhamento dos itens de despesas de cada grupo.

Este é o momento de montar o plano de aprimoramento (que é o plano de trabalho da parceria) para a unidade.

| Marque o(s) Grupo(s)<br>de despesa(s), de<br>acordo com a<br>necessidade<br>apontada no ID<br>Acolhimento, a fim<br>de superar a situação | Escolha dentre os grupos abaixo aquele (s) necessário(s) ao aprimoramento da oferta do serviço socioassistencial, de acordo com o recurso disponibilizado na parceria.<br>Atenção: para utilização do recurso, a partir das escolhas feitas nos grupos que seguem abaixo, deverão ser observados o cumprimento do objeto da parceria e o alcance da meta a ser<br>atingida ( ver material de apoio).<br>Obras civis, adaptações, reparos e montagens.<br>Equipamentos, periféricos, acessórios e suprimentos de processamento de dados em geral.<br>Mobiliário<br>Instrumentos musicais, rádios, fonógrafos, televisor, vídeo, áudio/sonorização e acessórios<br>Administração Geral<br>Atrigos domésticos e comerciais<br>Livros, mapas e outras publicações |
|----------------------------------------------------------------------------------------------------|----------------------------------------------------------------------------------------------------|
| de fragilidade da<br>unidade.                                                                                                    | <ul> <li>Materiais e equipamentos para recreação e desporto</li> <li>Vestuários e equipamentos individuais de uso comum e especial</li> </ul>                                                                                                    |

Escolha dentre os grupos abaixo aquele (s) necessário(s) ao aprimoramento da oferta do serviço socioassistencial, de acordo com o recurso disponibilizado na parceria.

Para utilização do recurso, a partir das escolhas feitas nos grupos que seguem abaixo, deverá ser observado o cumprimento do objeto da parceria e o alcance da meta a ser atingida.

| GRUPOS DO PLANO DE APRIMORAMENTO                                                                                                    |
|----------------------------------------------------------------------------------------------------|
| Escolha dentre os grupos abaixo aquele (s) necessário(s) ao aprimoramento da oferta do serviço socioassistencial, de acordo com o recurso disponibilizado na parceria.<br>Atenção: para utilização do recurso, a partir das escolhas feitas nos grupos que seguem abaixo, deverão ser observados o cumprimento do objeto da parceria e o alcance da meta a ser atingida ( ver material de apoio). |
| 🕅 Obras civis, adaptações, reparos e montagens.                                                                                                    |
| Equipamentos, periféricos, acessórios e suprimentos de processamento de dados em geral.                                                                                                    |
| Mobiliário                                                                                                    |
| Instrumentos musicais, rádios, fonógrafos, televisor, vídeo, áudio/sonorização e acessórios                                                                                                    |
| Material e equipamentos fotográficos e cinematográficos                                                                                                    |
| 🔲 Administração Geral                                                                                                    |
| Artigos domésticos e comerciais                                                                                                    |
| 🗭 Livros, mapas e outras publicações                                                                                                    |
| Materiais e equipamentos para recreação e desporto                                                                                                    |
| Vestuários e equipamentos individuais de uso comum e especial                                                                                                    |
|                                                                                                    |

Abaixo, detalhe do rodapé do PLANO DE APRIMORAMENTO.

Ao clicar em SALVAR, o usuário poderá editar o Plano de Aprimoramento, e a situação do Plano terá o status "em preenchimento".

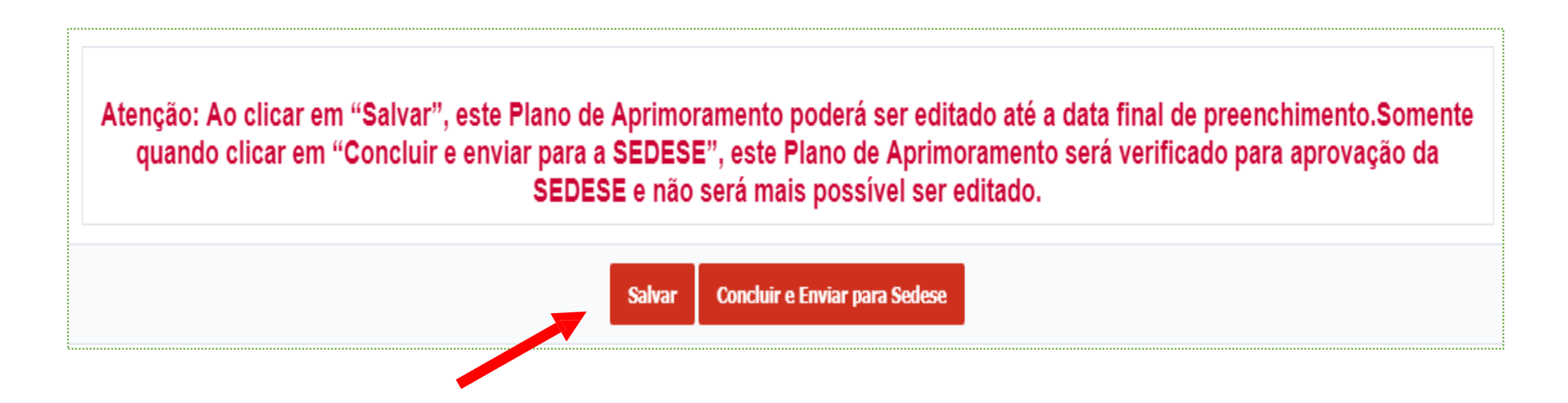

#### PROCEDIMENTOS PARA ENTIDADE SOCIOASSISTENCIAL

#### ELABORANDO O PLANO DE APRIMORAMENTO Para finalizar o Plano, deve-se clicar em CONCLUIR E ENVIAR PARA SEDESE. Abrirá uma janela de confirmação.

Para finalizar o Plano, deve-se clicar em CONCLUIR E ENVIAR PARA SEDESE. Abrirá uma janela de confirmação. Clique em OK para confirmar.

A situação do Plano passará do status "em preenchimento" para o status "Concluído e Enviado para Sedese". Após o envio, ele não poderá mais ser modificado e irá para avaliação por parte da SEDESE.

| Secretaria de Est     Subsecretaria de     Subsecretaria de     Alterar Senha | Secretaria de Estado de Trabalho e Desenvolvimento Social<br>Subsecretaria de Assistência Social                                                                                                    |                                                                                                    | 10.14.4.186:8090 diz:<br>Você confirma a conclusão e en<br>Aprimoramento?  | vio para Sedese do Pl                                                    | lano <mark>d</mark> e                     |                    | Lc                        | ogin: 15 [UNIDADES SOCIOASSISTENCIAIS<br>: 10.181.92.119 |                                              |
|-------------------------------------------------------------------------------|----------------------------------------------------------------------------------------------------|----------------------------------------------------------------------------------------------------|----------------------------------------------------------------------------|--------------------------------------------------------------------------|-------------------------------------------|--------------------|---------------------------|----------------------------------------------------------|----------------------------------------------|
| Escolha di<br>Atenção: r                                                      | entre os grupos abaixo<br>eara utilização do recurs                                                                                                    | aquele (s) necessário(s) a<br>so, a partir das escolhas f                                                                                                    | o aprimoramento da<br>eitas nos grupos qu                                  |                                                                          | C                                         | ж                  | Cancelar                  | ser atingida ( ver material de                           | apoio).                                      |
| © Obras (                                                                     | vivis, adaptações, reparos<br>mentos, periféricos, aces<br>nio<br>sentos musicais, rádios, f<br>l e equipamentos fotográ<br>tração Geral<br>domésticos e comerciais<br>mapas e outras publicaç<br>ais e equipamentos para<br>rios e equipamentos indivi | s e montagens.<br>sórios e suprimentos de pr<br>onógrafos, televisor, vídeo,<br>ficos e cinematográficos<br>s<br>ões<br>recreação e desporto<br>viduais de uso comum e es | ocessamento de dados<br>áudio/sonorização e ac<br>pecial                   | s em geral.<br>cessórios                                                 |                                           |                    |                           |                                                          |                                              |
| Equipan<br>Aquisit<br>interne                                                 | entos, periféricos, aces<br>ão de equipamentos elet<br>t, entre outros, destinado                                                                                                    | sórios e suprimentos de<br>rônicos, tais como, comput<br>s à gestão ou à execução o                                                                                       | processamento de da<br>adores, contratação de<br>lo acolhimento institucio | ados em geral.<br>serviços de internet (provedores), impressora<br>onal; | s, scanners, datashow, GPS                | 5, tablets, m      | odem; equipamer           | ntos de áudio e vídeo, equipamentos                      | para instalação ou ampliação de redes de     |
|                                                                               | Meta                                                                                                    | idade de acolhimento melh                                                                                                    | orou a qualificação da o                                                   | oferta aos usuários por meio dos Equipamento                             | os de informática e/ou equip              | amentos de         | Apoio e Material          | de Consumo para Informática adqui                        | ridos?                                       |
| Livros, n<br>Garant                                                           | napas e outras publicaç<br>ir a construção e atualiza                                                                                                    | ões<br>ção do Plano de Atendime                                                                                                    | ito tem como objetivo o                                                    | orientar o trabalho de intervenção durante o pe                          | n'odo de acolhimento, visan               | ndo à supera       | ção das situaçõe          | s que ensejaram a aplicação da mec                       | lida. Deve basear-se em um levantamento      |
| das pa                                                                        | Meta                                                                                                    | ades e necessidades espe                                                                                                    | uticas de cada caso e d                                                    | pelinear estrategias para o seu atendimento                              |                                           |                    |                           |                                                          |                                              |
|                                                                               | Estă<br>de c                                                                                                    | o sendo elaborados e/ou a<br>ada usuário?                                                                                                    | walizados e encaminha                                                      | ados para o Judiciário o Plano de Atendimento                            | Individual?/ 8- Foram adqui               | iridos Livros      | e folhetos e/ou L         | ivros e folhetos de música necessári                     | ios para atender as necessidades específicas |
| Atenç                                                                         | ão: Ao clicar er                                                                                                    | n "Salvar", este I<br>SEDESE", este                                                                                                    | Plano de Aprim<br>Plano de Apri                                            | noramento poderá ser editado<br>imoramento será verificado p             | o até a data final o<br>bara aprovação da | de preei<br>a SEDE | nchimento.<br>SE e não se | Somente quando clica<br>erá mais possível ser e          | r em "Concluir e enviar para a<br>ditado.    |
|                                                                               |                                                                                                    |                                                                                                    |                                                                            | Salvar Cone                                                              | cluir e Enviar para Sedesi                |                    |                           |                                                          |                                              |

Observe que após concluir e enviar para SEDESE, será emitido um extrato do Plano com as seguintes opções: **1)** IMPRIMIR: imprimirá o EXTRATO; **2)** PDF: gerará PDF para download; **3)** VOLTAR: retornará à área PLANO DE APRIMORAMENTO.

| EXTRATO DO PLANO DE A                            | PRIMORAMENTO                                     |                                                              |       |
|--------------------------------------------------|--------------------------------------------------|--------------------------------------------------------------|-------|
|                                                  | Governo do Est                                   | ado de Minas Gerais                                          |       |
|                                                  | Secretaria de Estado de Trabalh<br>Subsecretaria | o e Desenvolvimento Social - SEDESE<br>le Assistência Social |       |
|                                                  |                                                  |                                                              | DDC T |
| Voltar                                           |                                                  |                                                              | POP   |
|                                                  | IDENTIFIC/                                       | ÇÃO DA UNIDADE                                               |       |
| Unidade<br>Unidade de Acolhimento LAR NO         | SA SENHORA DE PERPETUO SOCORRO                   | CNPJ<br>22879435000147                                       |       |
|                                                  | PREE                                             | NCHIMENTO                                                    |       |
| Identificação da Parceria<br>220173/143303301065 | Situação<br>Concluido e Enviado para Sedese      | Data de Conclusão<br>11/09/2017                              |       |
|                                                  | IDENTIFICAÇ                                      | O DO CONCEDENTE                                              |       |
| Razão Social<br>SEDESE - Secretaria de Estado d  | e Trabalho e Desenvolvimento Social              | CNPJ<br>24.087.114/0001-17                                   |       |
| E-mail<br>simone.albuquerque@social.mg.g         | ov.br                                            | Telefone<br>(31) 3018-808                                    |       |
| Endereço<br>Rodovia Papa João Paulo II           | N°<br>4143                                       | Complemento<br>Edifício Minas - 14º andar                    |       |
|                                                  | Município<br>BELO HORIZONTE                      | CEP<br>31.830-900                                            |       |
| Bairro<br>Serra                                  |                                                  |                                                              |       |
| Bairro<br>Serra                                  | IDENTIFICAÇÃO DO REPRES                          | ENTANTE LEGAL DO CONCEDENTE                                  |       |
| Bairro<br>Serra<br>Nome<br>Simone                | IDENTIFICAÇÃO DO REPRE<br>CPF<br>040.454.584-09  | ENTANTE LEGAL DO CONCEDENTE<br>CI<br>MG555999                |       |

Na área PLANO DE APRIMORAMENTO (caso clique em VOLTAR) aparecerá o menu com o identificador da parceria, a data em que foi enviado para SEDESE e ícone para baixar o extrato. Na coluna SITUAÇÃO DE APROVAÇÃO PELA SEDESE, posteriormente será informado se o Plano foi "aprovado" ou "reprovado" pela SEDESE.

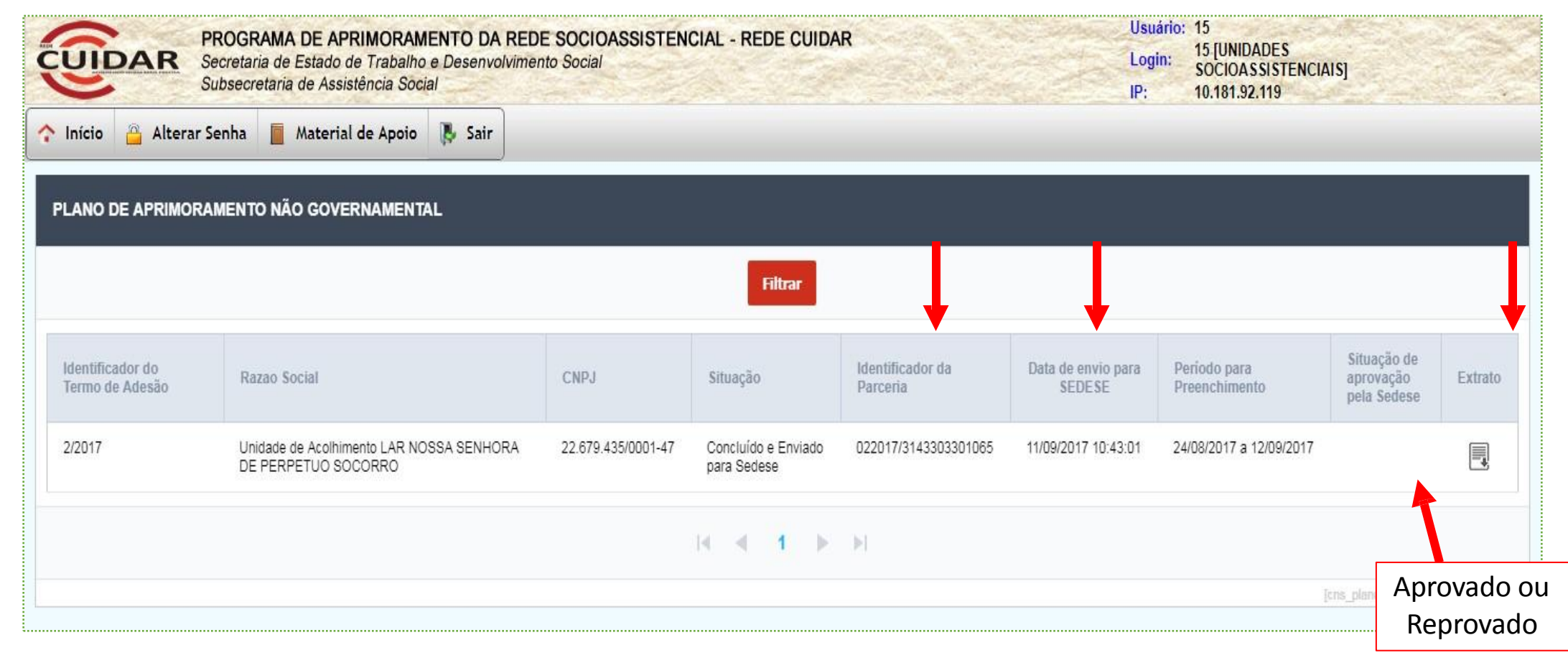

![](_page_71_Picture_0.jpeg)

#### Diretoria de Credenciamento e Apoio às Entidades Socioassistenciais – SUBAS/SEDESE

Em caso de dúvida, os contatos telefônicos da diretoria são: (31) 3916-8249/ (31) 3916-8311 (31) 3916-8248/

(31)3916-7852/(31)3916-8252/(31)3916-8253

![](_page_71_Picture_4.jpeg)